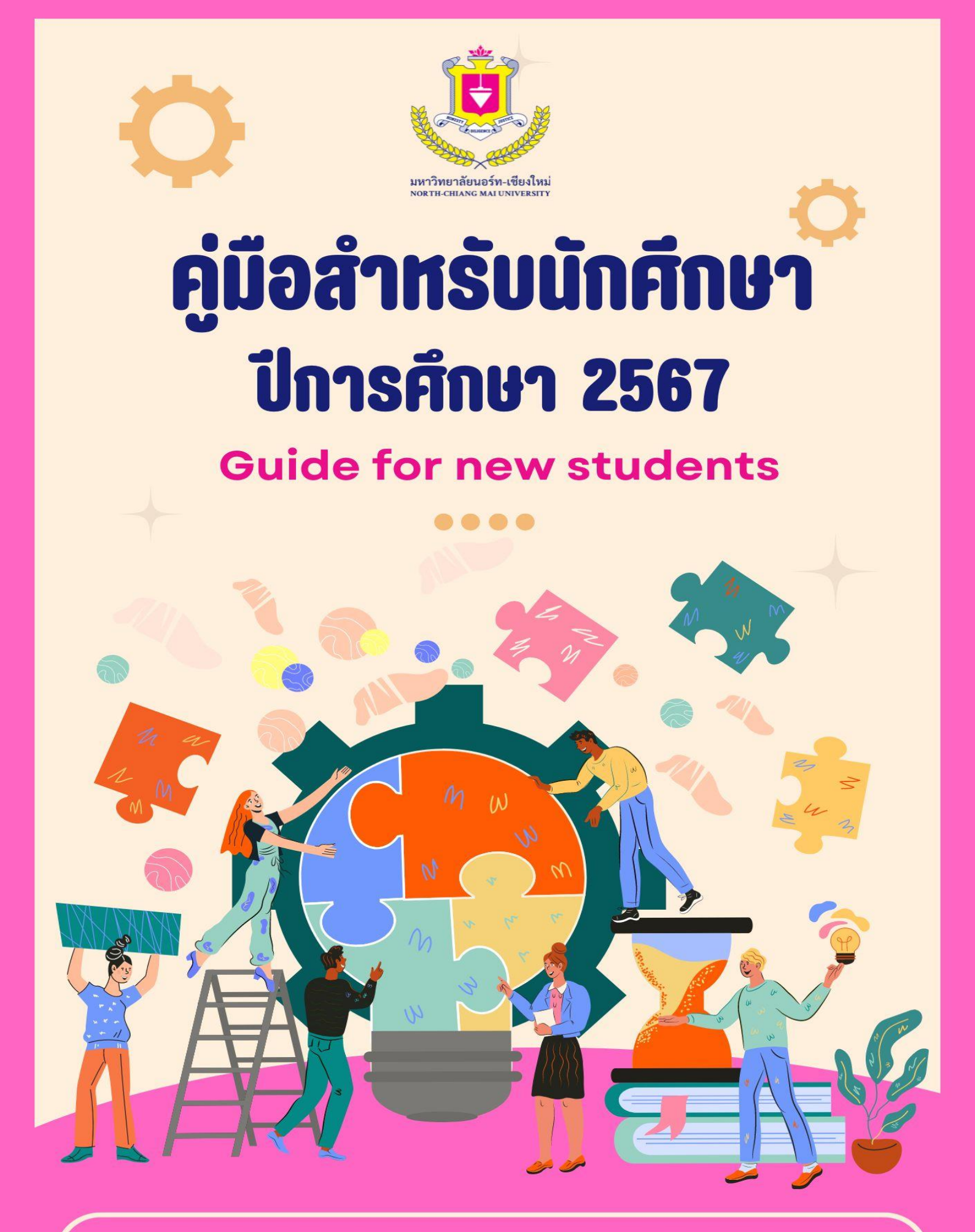

•NORTH-CHIANG MAI UNIVERSITY --

คู่มือนักศึกษาระดับปริญญาตรีเล่มนี้ จัดทำขึ้นเพื่อแนะนำและใช้เป็นข้อปฏิบัติในการศึกษา สำหรับนักศึกษาระดับ ปริญญาตรี ขณะศึกษาในมหาวิทยาลัยนอร์ท-เซียงใหม่ ได้อย่างถูกต้อง สอดคล้องตามเกณฑ์มาตรฐานหลักสูตร ว่าด้วย การศึกษาระดับปริญญาตรี ซึ่งได้รวบรวมระเบียบ ข้อบังคับ ประกาศ และแนวปฏิบัติต่าง ๆ ที่เกี่ยวข้องกับการจัดการศึกษา ในระดับปริญญาตรี อันจะเป็นประโยชน์ให้กับนักศึกษา ได้มีความเข้าใจเกี่ยวกับระยะเวลาและขั้นตอนการดำเนินการต่าง ๆ ให้ง่ายขึ้น เป็นแนวทางในการศึกษาตั้งแต่แรกเข้า จนถึงสำเร็จการศึกษาอย่างมีคุณภาพ

ทั้งนี้ นักศึกษาควรศึกษาระเบียบ ข้อบังคับ ประกาศ และแนวปฏิบัติต่างๆ ติดตาม ตรวจสอบปฏิทินการศึกษาจาก www.northcm.ac.th ให้เข้าใจ โดยตลอดระยะเวลาที่ศึกษาในมหาวิทยาลัยนอร์ท-เชียงใหม่ เพื่อให้การศึกษาเป็นไปอย่าง รวดเร็วและถูกต้อง สามารถสำเร็จการศึกษาได้ภายในระยะเวลาการศึกษาตามที่หลักสูตรกำหนด

ศูนย์สื่อสารองค์กร

## สารบัญ

|                                                        | หน้า |
|--------------------------------------------------------|------|
| เส้นทางสู่ความสำเร็จ                                   |      |
| ตอน 1 แนะนำมหาวิทยาลัย                                 |      |
| ความเป็นมา                                             | 1    |
| ปรัชญา วิสัยทัศน์ ปณิธาน พันธกิจ                       | 2    |
| ก่อนการศึกษา                                           | 3    |
| แผนที่มหาวิทยาลัย                                      | 4    |
| ตอน 2 ขั้นตอนการใช้ระบบออนไลน์                         |      |
| การขอใช้ Username และ Password                         | 6    |
| วิธีการติดตั้งระบบ NES                                 | 8    |
| การลงทะเบียนสำหรับนักศึกษา                             | 9    |
| การชำระเงินค่าธรรมเนียมการศึกษา                        | 16   |
| การเข้าใช้งานบัตรนักศึกษา Digital                      | 24   |
| การตรวจสอบผลการเรียนสำหรับนักศึกษา                     | 26   |
| การใช้งานประเมินอาจารย์ผู้สอน                          | 27   |
| การใช้งาน Microsoft365 (E-mail Outlook) สำหรับนักศึกษา | 28   |
| การใช้งานระบบ Microsoft365 (One Drive) สำหรับนักศึกษา  | 30   |
| การเข้าระบบสายใยจากใจพ่อ                               | 32   |
| เครื่องแต่งกาย                                         | 33   |
| ตอน 3 ส่วนงานวิชาการงานทะเบียน                         |      |
| การเทียบโอน                                            | 35   |
| สถานภาพนักศึกษา                                        | 36   |
| ตอน 4 ส่วนงานกิจการนักศึกษา                            |      |
| งานกิจการนักศึกษา                                      | 37   |
| งานทหารและวิชาทหาร                                     | 38   |
| อัตราค่าธรรมเนียมหอพัก                                 | 40   |
| กองทุน กยศ.                                            | 41   |
| บ้านฮีลใจ                                              | 42   |

้ำ

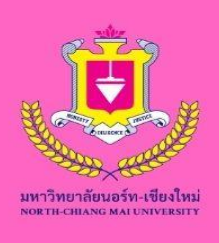

# เส้นทางสู่ความสำเร็จ

การสำเร็จการศึกษา เรียบครบหลักสูตร และได้ GPA ไม่ต่ำกว่า 2.00 ไม่มีภาระผูกพันด้านหนี้สินต่อมหาวิทยาลัย

> พิธีประสาท ปริญญาบัตร

> > 05

ลงทะเบียนตามแผนการเรียน สอบกลางภาคปลายภาค ตรวจสอบผลการเรียน

03

งอยื่นสำเร็จการศึกษา ขึ้นทะเบียนบัณฑิต เพื่อรับปริญญาบัตร

04

02

รายงานตัว ขึ้นทะเบียนปฐมนิเทศ พบอาจารย์ที่ปรึกษา

01

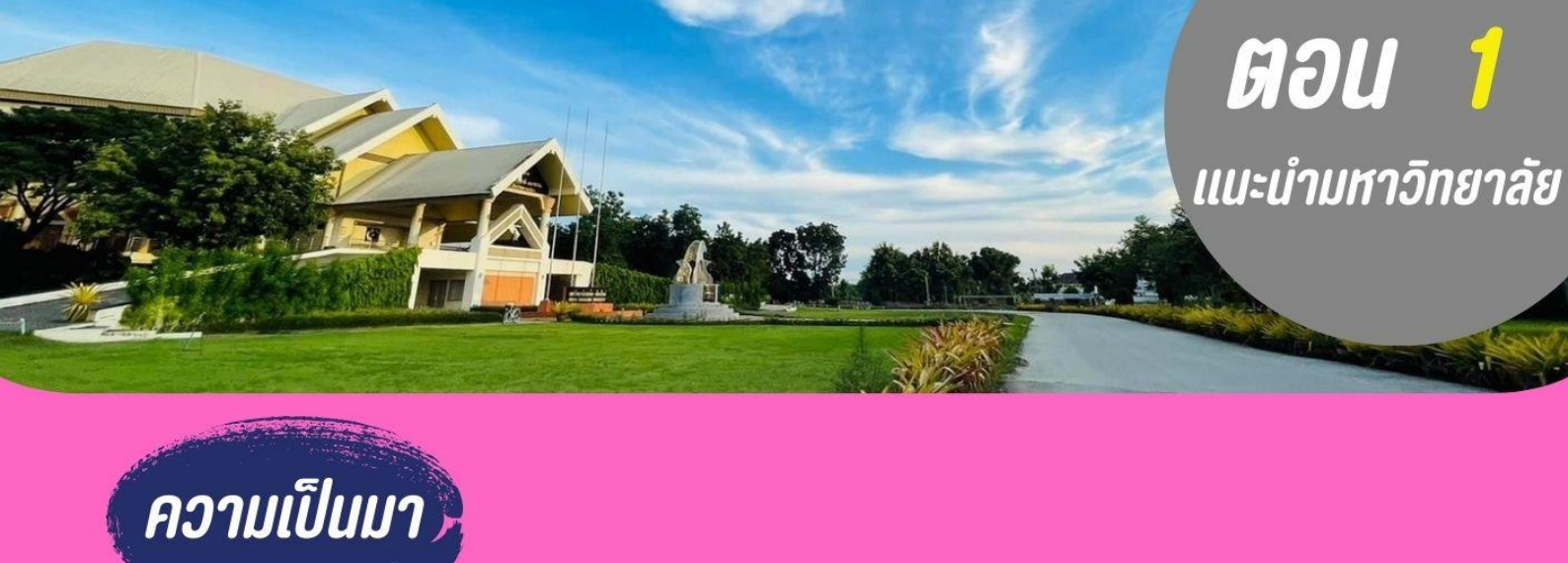

มหาวิทยาลัยนอร์ท-เซียงใหม่ ได้ก่อตั้งเป็นวิทยาลัยนอร์ท-เซียงใหม่ เมื่อปี พ.ศ. 2542 โดยอาจารย์ณรงค์ ชวสินธุ์ เพื่อร่วมเฉลิมฉลองในวโรกาสครบรอบ 72 พรรษาของพระบาทสมเด็จพระบรมชนกาธิเบศร มหาภูมิพลอดุลยเดชมหาราช บรมนาถบพิตร และเพื่อทดแทนคุณแผ่นดินเกิด ซึ่งผู้ก่อตั้งเป็นคนเชียงใหม่ โดยยึดถือเอาพระราชดำรัสที่ว่า "การให้เป็น ความสุขที่แท้จริง การสร้างและการพัฒนาใด เสมอด้วยการให้การศึกษาไม่มี" เป็นแรงบันดาลใจ มหาวิทยาลัยนอร์ท-เชียงใหม่ เป็นมหาวิทยาลัยเอกชนแห่งแรกของภาคเหนือที่เปิดสอนคณะวิศวกรรมศาสตร์และหลักสูตร รัฐประศาสนศาสตรมหาบัณฑิต และเป็นสถาบันแห่งแรกของประเทศไทยที่เปิดสาขาวิชาการจัดการการพาณิชย์ อิเล็กทรอนิกส์ (E-Commerce Management) ระดับปริญญาตรี มหาวิทยาลัยได้รับใบอนุญาตจากทบวงมหาวิทยาลัย ให้เปิดดำเนินการจัดการเรียนการสอนได้ เมื่อวันที่ 13 กันยายน พ.ศ. 2542

มหาวิทยาลัยได้รับการเปลี่ยนประเภทจากวิทยาลัยเป็นมหาวิทยาลัยนอร์ท-เชียงใหม่เมื่อวันที่ 26 พฤษภาคม พ.ศ. 2547 ปัจจุบันเปิดสอนในระดับปริญญาเอก 2 หลักสูตร ระดับปริญญาโท 6 หลักสูตร และระดับปริญญาตรี 13 หลักสูตร รวม 6 คณะ คือ

- 1. คณะวิศวกรรมศาสตร์และเทคโนโลยี
- 2. คณะบริหารธุรกิจ
- 3. คณะสังคมศาสตร์และศิลปศาสตร์
- 4. คณะนิติศาสตร์
- 5. วิทยาลัยนานาซาติ
- 6. วิทยาลัยนวัตกรรม

มหาวิทยาลัยมีเป้าหมายเพื่อมุ่งเน้นการผลิตบัณฑิตที่มีคุณภาพออกสู่สังคม โดยให้ความสำคัญยิ่งต่อการสร้างพื้นฐาน และสร้างจิตสำนึกของความเป็นคนดี มีความพร้อมและใฝ่ใจในการริเริ่มการเป็นเจ้าของกิจการของตนเอง ตลอดจนสามารถ สนองต่อความต้องการของสถานประกอบการทั้งภาครัฐ และเอกชน เพื่อพัฒนาท้องถิ่น สังคม และประเทศชาติ โดย คุณลักษณะของบัณฑิตของมหาวิทยาลัยนอร์ท-เซียงใหม่ จะต้องเป็นคนดี เป็นผู้มีความประพฤติดีประพฤติชอบ เป็นผู้ที่รู้จริง ทำเป็น เก่งเทคโนโลยี ภาษาดี มีมนุษยสัมพันธ์ สามารถร่วมงานกับผู้อื่นได้อย่างมีความสุข มีความคิดริเริ่มสร้างสรรค์ มีภาวะผู้นำ มีจริยธรรม

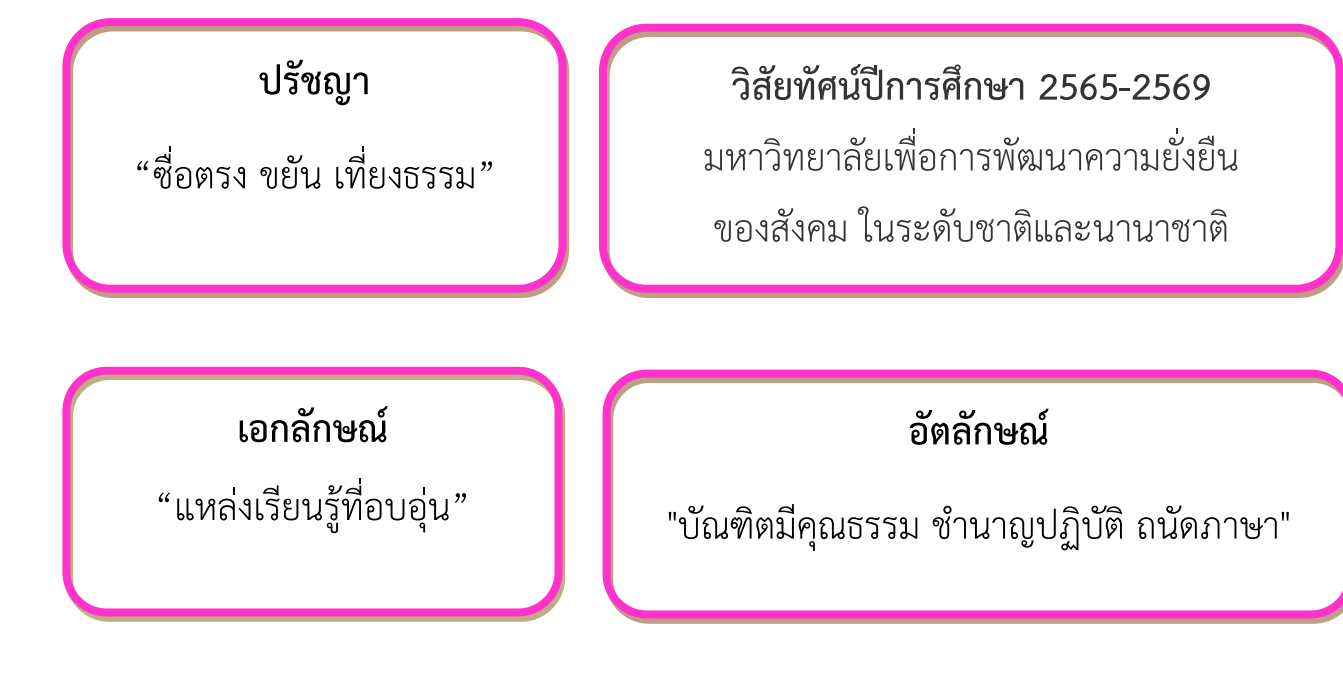

## วัฒนธรรมองค์กร

" มีวินัย มอบรอยยิ้ม สร้างมิตรภาพและให้ความช่วยเหลือ"

## พันธกิจ

**ด้านการผลิตบัณฑิต** : พัฒนาความชำนาญในทักษะวิชาชีพ

**ด้านการวิจัยและนวัตกรรม** : พัฒนาสถาบัน พัฒนาการเรียนการสอน

**ด้านการบริการวิชาการ** : ส่งเสริมการเรียนรู้ตลอดชีวิต

**ด้านการทำนุบำรุงศิลปะและวัฒนธรรม** : ทำนุบำรุงศิลปะและวัฒนธรรมของท้องถิ่น

**ด้านการบริหารจัดการ** : พัฒนาระบบบริหารทรัพยากรองค์กร

## ก่อนการศึกษา

## ทำการสมัครเรียน

ณ ห้องรับสมัคร หรือทางออนไลน์ ขึ้นทะเบียนเป็นนักศึกษา ภายในวันเวลาตามมหาวิทยาลัยกำหนด มิฉะนั้นจะถือว่าสละสิทธิ์

## เข้าร่วมปฐมนิเทศนักศึกษา

เพื่อให้นักศึกษาใหม่ ได้ทราบถึง นโยบาย การจัดการเรียน การสอน กฎ ระเบียบ สถานที่ภายใน มหาวิทยาลัยนำไปสู่แนวทางปฏิบัติ ในการใช้ชีวิตในรั้วมหาวิทยาลัย

## ผู้สมัครเข้าเป็นนักศึกษา ต้องมีคุณวุฒิ ดังต่อไปนี้

## นักศึกษาปกติ

หลักสูตรปริญญาตรี ต้องเป็นผู้สำเร็จการศึกษาไม่ต่ำกว่าระดับ ต่อไปนี้

- มัธยมศึกษาตอนปลายหรือเทียบเท่า
- ประกาศนียบัตรวิชาชีพหรือเทียบเท่า (ป.ว.ช.)
- อนุปริญญาหรือเทียบเท่า

**หลักสูตรปริญญาตรี(เทียบโอนหน่วยกิต)** ต้องเป็นผู้สำเร็จการศึกษาไม่ต่ำกว่าระดับ ต่อไปนี้

- มัธยมศึกษาตอนปลาย หรือ เทียบเท่า และมีประสบการณ์ในการทำงาน
- ประกาศนียบัตรวิชาชีพชั้นสูงหรือเทียบเท่า (ป.ว.ส.) ในสาขาวิชาที่ตรง
   หรือสัมพันธ์กับสาขาวิชาของหลักสูตรตามที่กำหนดไว้ในหลักสูตร
- อนุปริญญาหรือเทียบเท่าในสาขาวิชาที่ตรง หรือสัมพันธ์กับสาขาวิชาของหลักสูตร
   ตามที่กำหนดไว้ในหลักสูตร

# แผนที่มหาวิทยาลัย

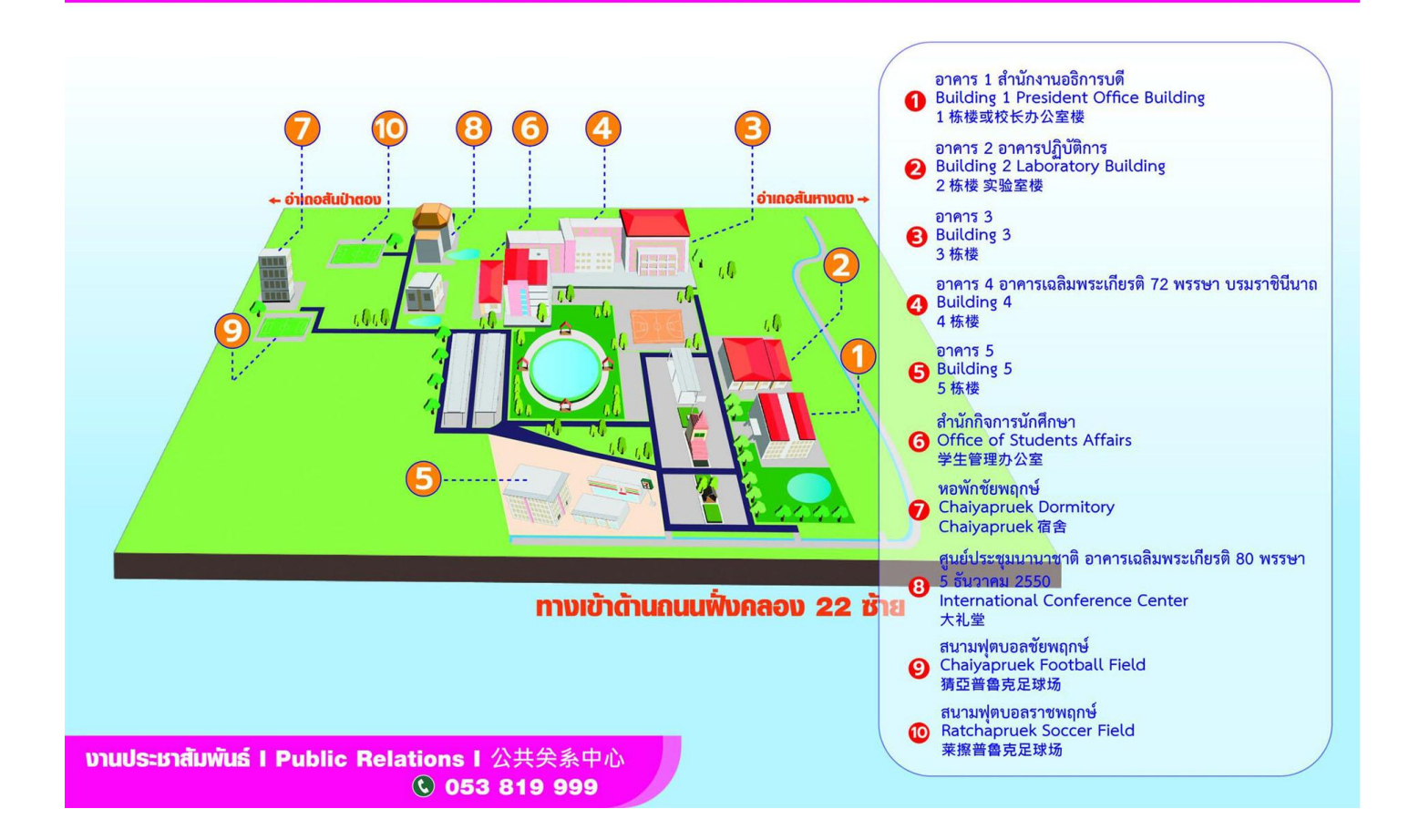

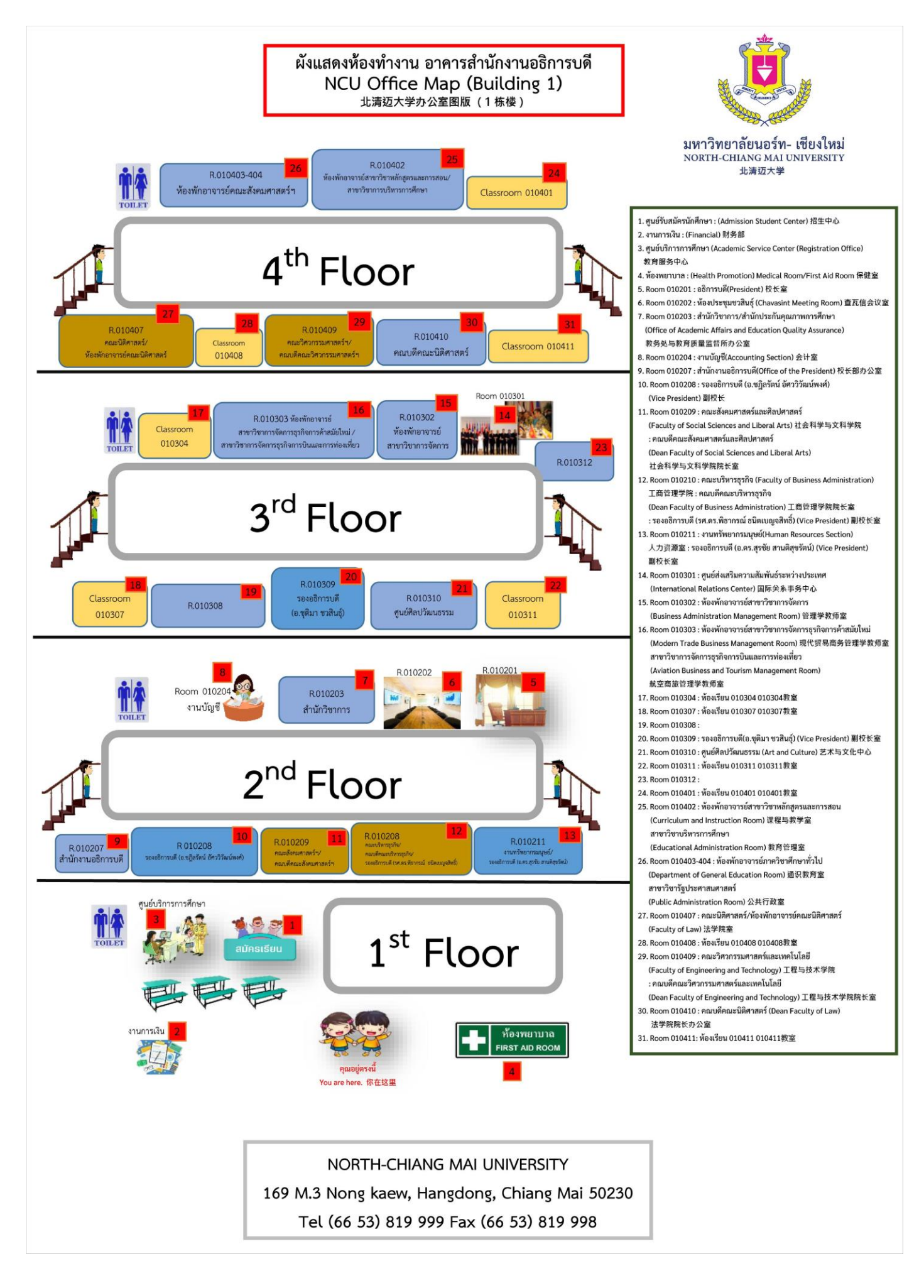

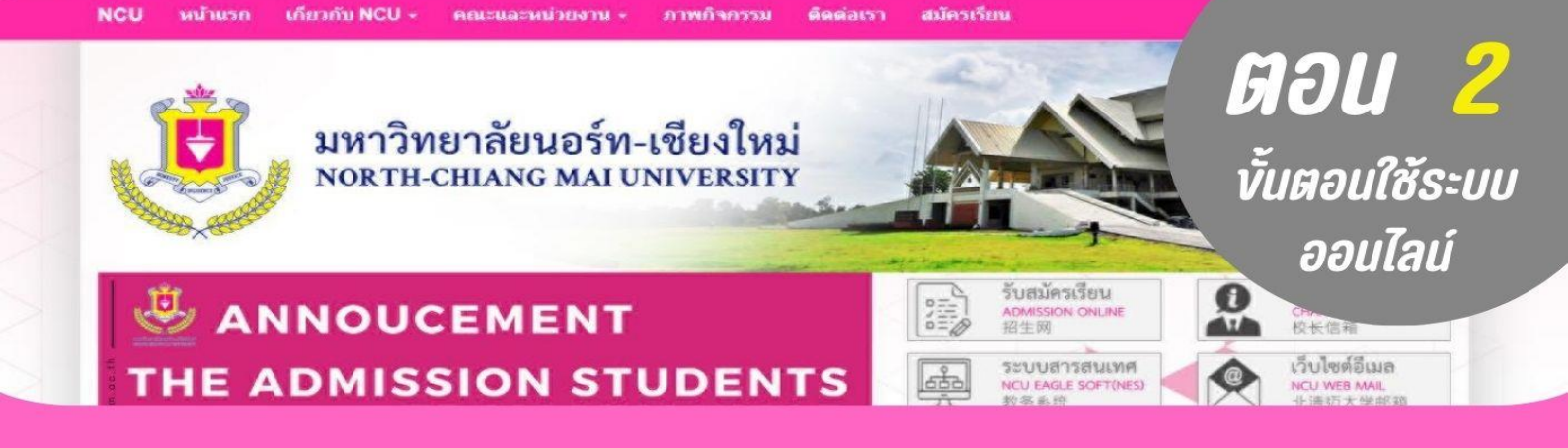

## วิธีการขอ Username และ Password

## เข้าเว็บไซต์ มหาวิทยาลัยนอร์ท-เชียงใหม่ www.northcm.ac.th เลือกเมนู ระบบสารสนเทศ

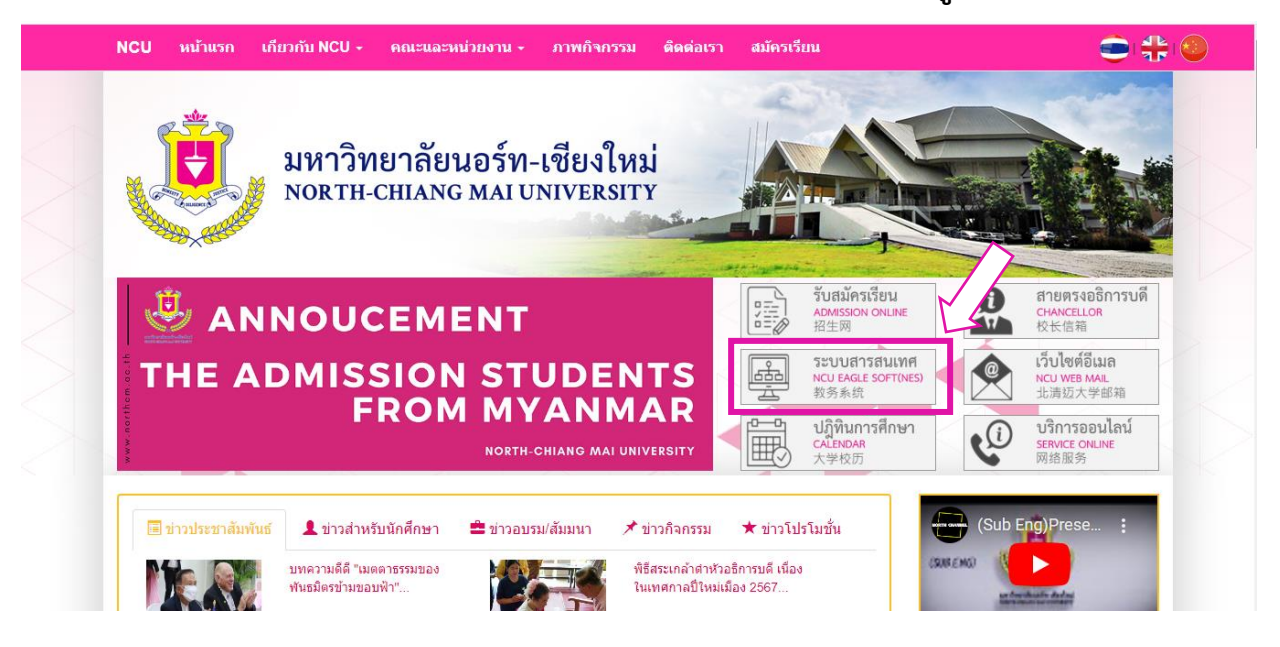

Menu "NES for Guest" >> ข้อ 3. Forget Password

|                      |                                                           | A Contraction of the second                                                        |                           |  |
|----------------------|-----------------------------------------------------------|------------------------------------------------------------------------------------|---------------------------|--|
| <b>גן</b><br>169 Моо | <mark>NORTH-CHIANG</mark><br>3 Nong Kaew, Ha<br>NCU Eagle | J <b>D う / - し む じ く し が</b><br>MAI UNIVERSITY<br>Ing Dong, Chiang M<br>Soft (NES) | 1 <b>2)</b><br>Iai, 50230 |  |
| NES for<br>Student   | NES for<br>Teacher                                        | C<br>NES for Guest<br>1. Digital Card Verify                                       | A<br>NES for Admin        |  |
| Click                | Click                                                     | 2. library Online<br>3. Forget Password<br>4. Transcript Online                    | Click                     |  |

## พิมพ์ข้อมูลส่วนตัว ของตัวเอง ให้ครบทุกช่อง แล้วกด "**ค้นหา**"

| <b>EXAMPLE 1</b> FORGET PASSWORD                                                                                 |  |
|----------------------------------------------------------------------------------------------------|--|
|                                                                                                    |  |
| ระบบตรวจสอบรหัสผู้ใช้งานและรหัสผ่านระบบ NES ของนักศึกษาใหม่<br>FOR NEW STUDENTS AND FORGET YOUR PASSWORD         |  |
|                                                                                                    |  |
| 1. เลขประจำดัวประชาชน หรือ เลขหนังสือเดินทาง (สำหรับนักศึกษาต่างชาติ)<br>Identification Number / Passport Number |  |
| Please Enter                                                                                                    |  |
| 2 วันเด็ก (ปี ๓ ฮ - เด็อน - วัน)                                                                                 |  |
| Birthday (Year-month-day)                                                                                        |  |
| 1999-12-01                                                                                                    |  |
| 3. пรอกผลสัพธ์ <b>3 + 2</b>                                                                                      |  |
| Answer                                                                                                    |  |
| Please Enter                                                                                                    |  |
| Q, SEARCH Aum C CLEAR tśulini                                                                                    |  |
|                                                                                                    |  |

## จะได้ข้อมูล Username และ Password

| FORGET PASSWORD                                                |
|----------------------------------------------------------------|
| Q, SEARCH Aum                                                  |
|                                                                |
| 1. Name : Mr. Studen Code : 67 Status : Active student   DETAL |
| Faculty : Engineering and Technology                           |
| Major : Software Engineering                                   |
| Group : Regular Program                                        |
| EMAL Microsoft Login : Go to Microsoftonline Login.            |
| E-mail: b6 @northcm.ac.th                                      |
| Password : Ncu                                                 |
| NES SYSTEM NES System Login : Go to NES Student Login.         |
| Username : b6                                                  |
| Password: Ncu                                                  |

## วิธีการติดตั้งระบบ NES

Download Nes Appication And Microsoft Taems สำหรับ นักศึกษา อาจารย์ และบุคลากร

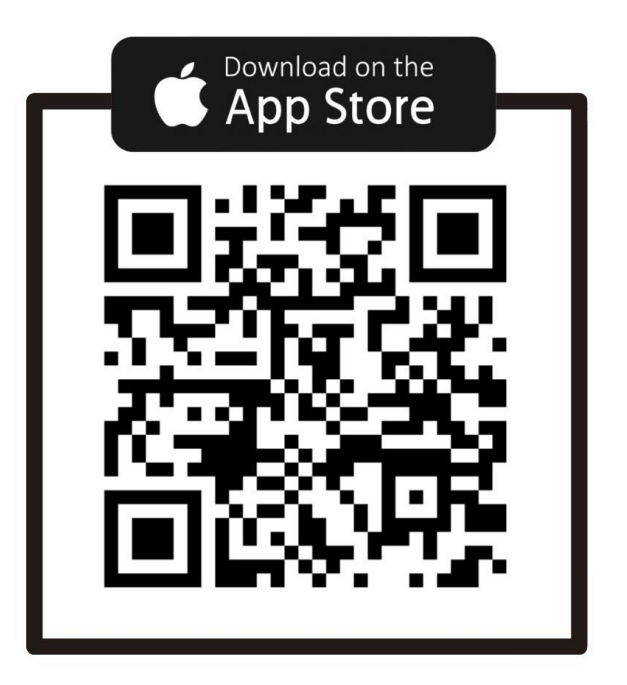

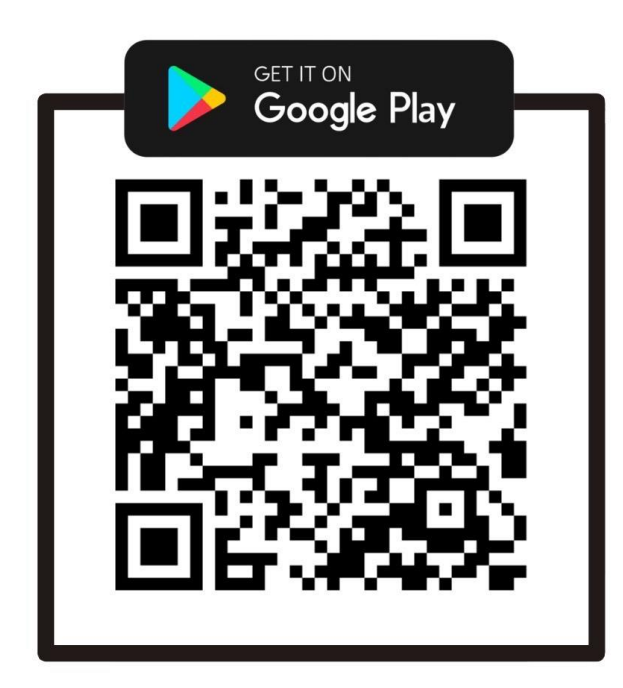

## การลงทะเบียน เพิ่ม-ถอน รายวิชา

เข้าเว็บไซต์ มหาวิทยาลัยนอร์ท-เชียงใหม่ www.northcm.ac.th เลือกเมนู ระบบสารสนเทศ

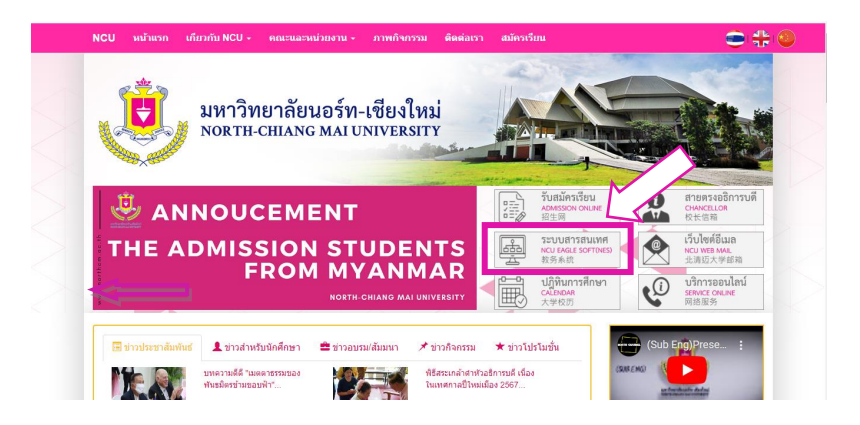

เลือกเมนู NES for Student กดปุ่ม **Click** 

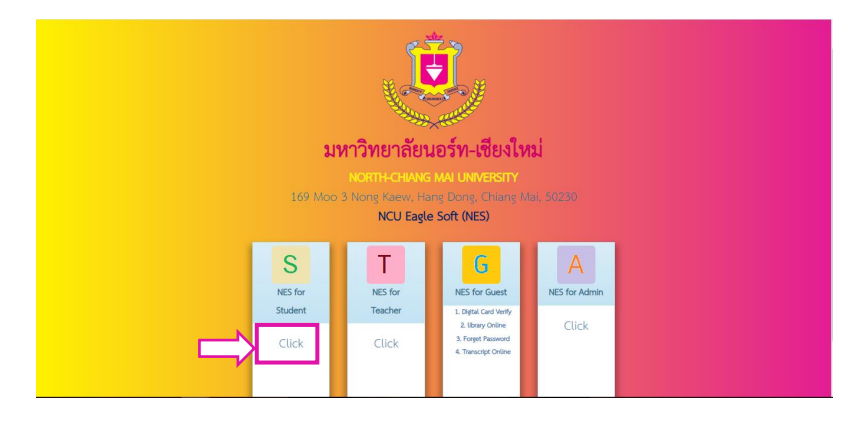

ใส่รหัสผ่านผู้ใช้งาน ที่ได้รับมาจาก อาจารย์ที่ปรึกษา หรือ จากระบบ

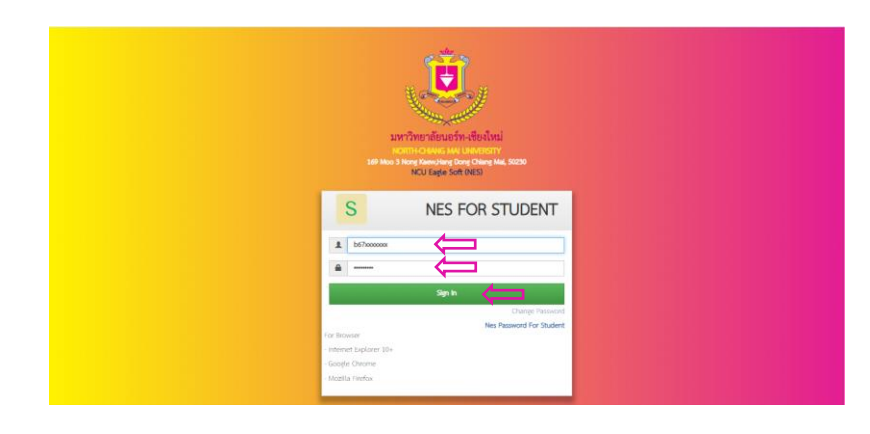

- 3.1 ใส่รหัสผู้ใช้งาน
- 3.2 ใส่รหัสผ่าน
- 3.3 กดปุ่ม Sign In เพื่อเข้าสู่ระบบ

ถ้ารหัสผ่านเข้าใช้งานถูกต้อง จะแสดงหน้าระบบโปรไฟล์นักศึกษา ตามภาพ

แสดงภาพโปรไฟล์นักศึกษา อุปกรณ์เครื่องคอมพิวเตอร์ PC

| ระบบโปรไฟล์นักศึกษา      | =                                                |                          |                                     |
|--------------------------|--------------------------------------------------|--------------------------|-------------------------------------|
| MAN NAVESTER             | ข้อมูลส่วนตัวของนักศึกษา รายละเอียดข้อมูลส่วนตัว |                          | <b>ชชิ</b> หน้าหลัก > ข้อมูลส่วนตัว |
| 🗊 ข้อเสนอแนะ             |                                                  | ข้อมูลส่วนตัว            |                                     |
| 🙆 อาจารย์ที่ปรึกษา       |                                                  |                          | 💉 แก้ไขนังมูดส่วนตัว                |
| 🐣 ข้อมูลส่วนตัว          |                                                  | ชื่อ - นามสกุล(ไทย) :    | บางสาว                              |
| ข้อมลนักศึกษา            |                                                  | ชื่อ - นามสกุล(อังกฤษ) : | Ms.                                 |
|                          |                                                  | รหัสประจำตัวประชาชน :    |                                     |
| <b>อี</b> ข้อมูลการศึกษา |                                                  | ชื่อเล่น :               |                                     |
| 🗯 ขอใบรับรอง ต่างๆ       |                                                  | วันเกิด :                |                                     |
|                          | <b>วุฒิการศกษา</b> ปรัญญาตร                      | น้ำหนัก :                |                                     |
| 🔎 เอกสารระเบียนออนไลน์   | <b>หลักสูตร</b> รัฐประศาสนศาสตรบัณฑิต สาขาวิชา   | ส่วนสูง :                |                                     |
| 🔲 ข้อมอรายวิชาที่เมือสอม | รัฐประศาสนศาสตร                                  | LWF :                    | หญิง                                |
| แออางอมู่สราดรงาทเปทสอน  | <b>คณะ</b> สังคมศาสตร์และศิลปศาสตร์              | หมู่เลือด :              |                                     |
| 💷 ข้อบังคับของมหาลัย     | <b>สาขา</b> รัฐประศาสนศาสตร์                     | สัญชาติ :                | ไทย                                 |
|                          | <b>สถานะการศึกษา</b> กำลังศึกษา                  | เชื้อชาติ :              | ไทย                                 |
| 🚟 ระบบสงทะเบยนเรยน       |                                                  | ศาสนา :                  | ศาสนาพุทธ                           |

## แสดงภาพโปรไฟล์นักศึกษา อุปกรณ์Smart Phone

| an sin | ۱                | (199) Ø 08:22 |
|--------|------------------|---------------|
|        |                  | •             |
|        |                  |               |
|        | 👤 ชื่อเข้าใช้งาน |               |
|        | b67xxxxxxx       | ø             |
|        | 🔒 รหัสผ่าน       |               |
|        | •••••            | 8             |
|        | 🔁 เข้าสู่ระบบ    |               |
|        |                  |               |
|        |                  |               |
|        |                  |               |

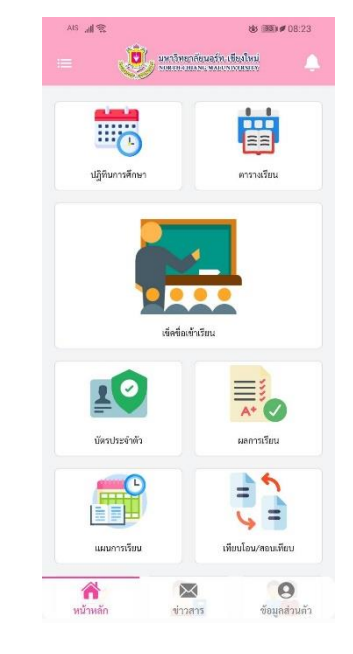

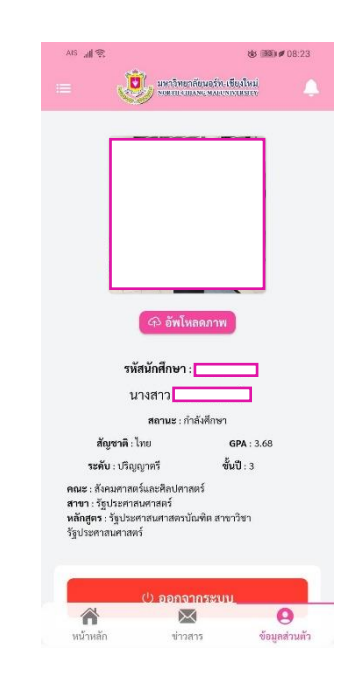

## เลือกเมนู "**การลงทะเบียนเรียน"**

ด้านซ้ายมือ ของระบบโปรไฟล์นักศึกษา เพื่อเข้าสู่การ ลงทะเบียนเรียน

| 🐣 ข้อมูลส่วนตัว               |                                                | ชื่อ - นามสกุล(ไทย) :    | นางสาว         |
|-------------------------------|------------------------------------------------|--------------------------|----------------|
| 🔒 ข้อมลนักศึกษา               |                                                | ชื่อ - นามสกุล(อังกฤษ) : | Ms.            |
|                               |                                                | รหัสประจำตัวประชาชน :    |                |
| 🛢 ข้อมูลการศึกษา              |                                                | ชื่อเล่น :               |                |
| 蒂 ขอใบรับรอง ต่างๆ            | <b>เกิดอารีการ</b> เมืองอาราวี                 | วันเกิด :                |                |
|                               | รัพแ <b>มร์มีเหล่า</b><br>เมษา                 | น้ำหนัก :                |                |
| 🔎 เอกสารระเบียนออนไลน์        | <b>หลักสูตร</b> รัฐประศาสนศาสตรบัณฑิต สาขาวิชา | ส่วนสูง :                |                |
| 🖽 ข้อมอรายวิชาที่เปิดสอน      | รฐบระศาสนศาสตร                                 | LWFI :                   | អល្លិរ         |
|                               | <b>คณะ</b> สังคมศาสตร์และศิลปศาสตร์            | หมู่เลือด :              |                |
| 💷 ข้อบังคับของมหาลัย          | สาขา รัฐประศาสนศาสตร์                          | สัญชาติ :                | ไทย            |
| 🖃 ระชาวเว ของปลี่ยายปรียาป    | <b>สถานะการศึกษา</b> กำลังศึกษา                | เชื้อชาติ :              | ไทย            |
|                               |                                                | ศาสนา :                  | ศาสนาพุทธ      |
| 🚟 วิชาลงทะเบียนเรียน (ล่าสุด) | บัตรนักศึกษา 🖽                                 | ความบกพร่อง :            | ไม่ระบุ        |
|                               |                                                | สถานะพ่อกับแม่ :         | อยู่ด้วยกัน    |
| 🌐 ตารางเรยน                   | แสดงบัตร สำเนาบัตร ส่วนลด                      |                          |                |
| 🗐 คู่มือการลงทะเบียนเรียน     |                                                | สถาบันที่จบการศึกษา      |                |
| 🖪 เทียบโอนรายวิชา             | ข้อมูลการติดต่อ                                | ไม่มีข้อมูลสถาบั         | นที่จบการศึกษา |

## ศึกษาคำเตือน แล้วทำการกดปุ่ม เพื่อไปดำเนินการลงทะเบียน

| ระบบโปรไฟส์นักศึกษา       | =                         |                                                                                                    |                            |
|---------------------------|---------------------------|----------------------------------------------------------------------------------------------------|----------------------------|
| and shift                 |                           | \rm คำเตือน : CAUTION                                                                                           | ×                          |
| 🖀 ข้อมูลส่วนตัว           | การลงทะเบียนเรียน ปกติ () |                                                                                                    |                            |
| 🚔 ข้อมูลนักศึกษา          | ปฏิทีนการศึกษาของสาร      | นักศึกษาสามารถชำระค่าเล่าเรียนได้ตั้งแต่ วันนี้ จนถึงวันที่ 15                                                  |                            |
| และการศึกษา               | วันเวิ่มดงทะเบียน : 10 มี | Tuition fee needs to be paid before 15                                                                          | าระเงิน : 15 มิถุนายน 2564 |
| 💷 ข้อมูลรายวิชาที่เปิดสอน | วันสิ้นสุดถงทะเบียน : 13  | หากเลยกำหนดจะพ้นสภาพ                                                                                            |                            |
| 📰 การลงทะเบียนเรียน       |                           | ข่องทางการซำระเงิน / Payment method :                                                                           |                            |
| 🎟 รายการสงหมเบียนเรียน    | เมือกวิจายสระบัยน         | 1. ชำระที่ เคาน์เตอร์งานการเงิน มหาวิทยาลัยนอร์ท-เชียงใหม่<br>Financial counter at North-Chiane Mai University. |                            |
| 🖉 รู้มีอการสะเสียนเรียน   | รษัตริสรา + ดำกันหา       | 2. ธนาคารกรุงเทพ ทุกสาขาทั่วประเทศ<br>Every branch of Bangkok Bank                                              |                            |
| 🖪 เพียนโอนรายวิหา         | ส รหัดวิชา                | <ol> <li>เคาน์เตอร์เซอร์วิส ทั่วประเทศ</li> <li>Counter Senice</li> </ol>                                       | น่วยกิด จำนวนคน            |
| 🖪 ตอนส์สารวาชวิชา         |                           | 4. โอนเงินข้าระค่าเล่าเรียน ผ่าน Mobile Banking                                                                 |                            |
| 🕲 อาจารย์ที่บวีกษา        | -                         |                                                                                                    |                            |
| 🏥 ปฏิสีนการศึกษา          |                           |                                                                                                    | ben                        |
| 🖽 รายการสุกทั่วง          |                           |                                                                                                    |                            |
| 6 ประเมินการสอน           |                           |                                                                                                    |                            |

ระบบแสดงกำหนดการลงทะเบียน เพิ่ม-ถอนรายวิชา ให้รับทราบ

| ะบบโปรไฟล์นักศึกษา        | ≡                                                         |                                           |                          |                  | 🤤 uituri uto            |
|---------------------------|-----------------------------------------------------------|-------------------------------------------|--------------------------|------------------|-------------------------|
| ingen a                   |                                                           |                                           |                          |                  | 🙆 vênde 🦂 manufactor te |
| ารัญหร่วมตัว              | การองทะเบียนเรียน ปกติ (Register) :: 29 พฤษภาคม 2564 08:0 | วน15 มิถุนายน 2564 23:00น.                |                          |                  |                         |
| ขัณุลนักศึกษา             | ปฏิพินการศึกษาของสาขา                                     |                                           |                          |                  |                         |
| ข้อมูลการศึกษา            | วันเวิ่มดงพระบียน : 10 มิถุนายน 2564                      | วันเวิ่มเพิ่มออนวิชา : 29 พฤษภาคม 2564    | วันสิ้นสุดการข่าระเงิน : | 15 มิถุนายน 2564 | 0                       |
| 🛙 ข้อมูลรายวิชาที่เป็ดตอน | วันสิ้นสุดองทะเบียน : 13 มิชุนายน 2564                    | วันสิ้นสุดเพิ่มออนวิชา : 15 มิธุนายน 2564 |                          |                  |                         |
| การองหะเบียนเรียน         |                                                           |                                           |                          |                  |                         |
| รายการลงทะเบียนเรียน      | เลือกวิชาลสทระนิยน วิชาที่เลสทระนิยน 🧕                    |                                           |                          |                  |                         |
| ศูมีอการอสจะเนียนเรียน    | จลัยวิชา × ทั่วกับกา                                      |                                           |                          |                  |                         |
| ) เพียงโอนรายวิชา         | ร าษัสวิชา                                                | รายที่ยวิหา                               | คริงณ์ท                  | จำนวนหน          | วันเวลาที่เรียน         |
| ງ ຄອນເທີຍນະາຍວິຫາ         |                                                           | คัณหาวิชาที่ดัดมากรอกของโอน               |                          |                  |                         |
| ) อาจารย์ที่ปรึกษา        |                                                           |                                           |                          |                  |                         |
| ปฏิพินการศึกษา            |                                                           |                                           |                          |                  |                         |
| รายการตกค้าง              |                                                           |                                           |                          |                  |                         |
| ประเมินการสอน             |                                                           |                                           |                          |                  |                         |
| ข้อสามอนนะ                |                                                           |                                           |                          |                  |                         |
| dame                      |                                                           |                                           |                          |                  |                         |

พิมพ์รหัสวิชาที่จะลงทะเบียน ในช่อง รหัสวิชา (1)

กดปุ่ม ค้นหา (2) เพื่อให้ระบบแสดงรายวิชาดังกล่าวออกมาพร้อมรายละเอียด

กดปุ่ม เพิ่ม (3) หลังรายวิชาที่ต้องการเลือกลงทะเบียนและระบบจะให้ยืนยัน การลงทะเบียน/เพิ่ม รายวิชา

|                                   |            |                                |                                  |                                                                                                    |                    |               | 🕘 skurl      | ula 🗧 |
|-----------------------------------|------------|--------------------------------|----------------------------------|----------------------------------------------------------------------------------------------------|--------------------|---------------|--------------|-------|
| fiquities,                        | ****       | ucleades tra                   | Begated - 29 mperses 2564 08:000 | -15 Reports 2564 23004                                                                                                    |                    |               | <b>0</b> - ( |       |
| lagedetine                        | -04        | underner                       | **                               |                                                                                                    |                    |               |              |       |
| ngarrakeur<br>Regerinterskillenen | 548<br>548 | มสาระเบิดน 30<br>มสุขสาระเบิดน | 8garwa 2564<br>13 Gyarwa 2564    | วินกันส์นอยมไขา : 20 พฤษภาพ 2564<br>วินที่ปฏยเดิมแบบไขา : 13 มีรูปเทย: 2564                                                                                                    | วงที่สุดการประเวิษ | 15 Revenu 256 | •            |       |
| nemiltuðu                         | a.         | fromdes                        | te deserve O                     |                                                                                                    |                    |               |              |       |
| șărrea malindra                   | ski        | wi = 5005                      | × 🕕 🔤 🙆                          |                                                                                                    |                    |               |              |       |
| Redaunaten                        |            | slelen                         |                                  | refeter                                                                                                    | wints              | (num          | Rearibles    |       |
| eulecceler.                       |            | 2012/14                        | silensie of definition from the  | di Preci i Contro del Crescico del Crescico del Socio del Contro del Contro d | 1514               | 36.94         | 0-           |       |
| endfillten                        |            | 20224                          | sterile lide due free second     | Las / Marcala Islan Constitut Allo SMMC Collegia Sec. 26                                                                                                    | 3356               | 31.79         |              | 1.4   |
| Partifici                         |            |                                | สูงประเทศสารี การเปล่ารับการเ    | and encounter                                                                                                    |                    |               |              |       |
| orrowsfile.                       |            |                                |                                  |                                                                                                    |                    |               |              |       |
|                                   |            |                                |                                  |                                                                                                    |                    |               |              |       |

พิมพ์รหัสวิชาที่จะลงทะเบียน ในช่อง

รหัสวิชา(1)

กดปุ่ม ค้นหา(2) เพื่อให้ระบบแสดงรายวิชาดังกล่าวออกมาพร้อมรายละเอียด

|    |          | รหัสวิชา ~ 500104                                                                                                    | กับภา      | 2       |             |
|----|----------|----------------------------------------------------------------------------------------------------|------------|---------|-------------|
|    | รลิสวิชา | านที่เรียง                                                                                                    | wind       | สำนวนคน | tworktes    |
|    | 500104   | าฟรีการที่สารไม่ไฟฟาฟอกสายสารแก่ 56.557 ( กัดเรียบไร OF LOSSING AND SUPPLY OWN Sec.<br>ผู้หมด : สารากให้ผู้สำราญและผู้ประมาณหมดหลวงสา     | 53 33.0.0  | 29/39   | <b>0→</b> ^ |
| -2 | 50004    | ฟรีการนี้สารไม่ได้ไฟน์แสร้างและ (แ.) ( 75% CEUS OF LODATICS AND SUPER OVER (แ.<br>(PML : รารายให้ผู้) การระบบครั้ง LECT ผลิปาร (MEDRACHET | 56. \$30.6 | 31/29   | -           |

กดปุ่ม เพิ่ม(3) หลังรายวิชาที่ต้องการเลือกลงทะเบียน

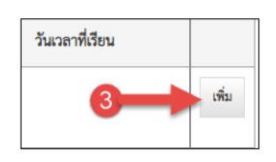

กดตกลงเพื่อยืนยันก่อนทุกครั้ง และแจ้งผลการยืนยันการลงทะเบียน/เพิ่มรายวิชา

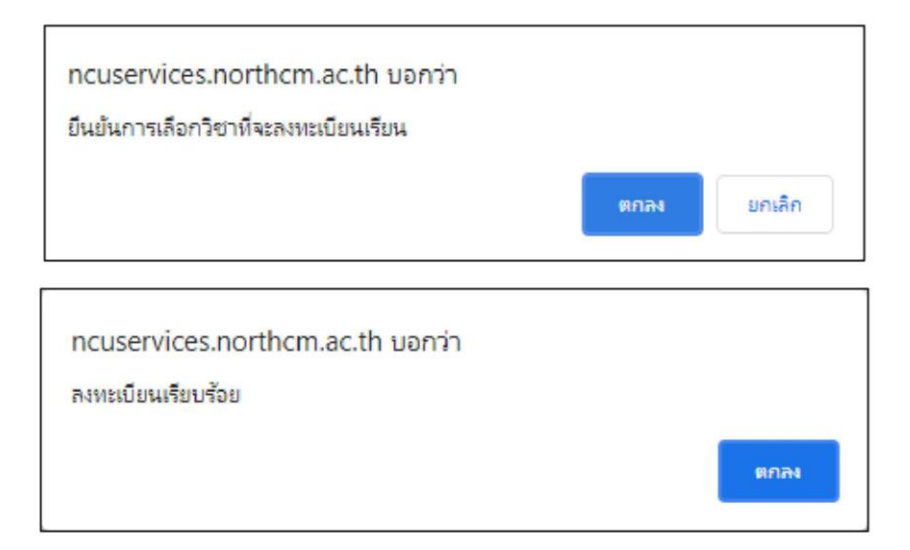

หลังจากนั้น ทำการค้นหาและเพิ่มรายวิชาที่เหลือ ไปจนครบทุกรายวิชาที่ได้รับคำแนะนำจาก อาจารย์ที่ปรึกษา หลังจากลงทะเบียนครบทุกรายวิชาแล้ว ให้มาตรวจสอบข้อมูลรายวิชาที่ลงทะเบียน ว่าถูกต้องหรือไม่ ตามภาพ

|      | รหัสวิชา             | รายชื่อวิชา                                                                                                    | หน่วยกิด | วันเวลาที่เรียน |
|------|----------------------|----------------------------------------------------------------------------------------------------|----------|-----------------|
| 1    | 011101 (3)           | การทีมและกรรพูดภาษาอิทฤษเพื่อการสื่อการในชีวิตประจำวัน Soc. 55 / LISTENING AND SPEARING ENGLISH FOR DALY-LIFE COMMUNICATION Soc. 55<br>ผู้สอน : ยาจารก์กรพิแล จันทร์เสีย/LECT.PORFMON CHUNPEN          | 3        | 0→              |
| 2    | 500104               | พลักการโดการโลโลติกล์และซีพพลายสน Sec. 55 / PRINCELES OF LOGISTICS AND SUPPLY CHAIN Sec. 55<br>ผู้สอน : ยางานักสิฏฐ์ กายุจนสาษฎีก.ECT.NASTH KANUANACHET                                                | 3        |                 |
| 3    | 500102               | ฟลักการพลาด Soc. 55 / PRINCIPLES OF MARKETING Soc. 55<br>ผู้สอม : นาวสาวสนักร รณร้ารสรุส/Mos.Kernika ThanaturrongiuA                                                                                   | 3        | I               |
| 4    | 030103               | สังหมและวัฒนรรมไทย Sec. 55 / THA SOCETY AND CULTURE Sec. 55<br>ผู้สอม : ยางาร์นั้วนาท พาลุมป่า/LECT.NEERANATH TACHUMPA                                                                                 | 3        |                 |
| 5    | 508105               | พลักการขุวทิงการศ้าหลับไหน่ Soc. 55 / PRINCIPLES OF MODERN THADE BUSINESS Soc. 55<br>ผู้สอม : ยางารณ์ปุณณาุข หมาลีหวัน.ECT.POONVANUCH SOMPAT                                                           | 3        |                 |
| 6    | 508131               | การเรียงผู้ภาพปฏิบัติทักษกรจัดการอุริกังการจัดสัตอิษณ์ 1 Sec. 55 / Work-Based Learning in Modern Trade Business Management 1 Sec. 55<br>ผู้สอน : แกรกรับราพงษ์ ณ เสียงใหม่/LECT.WACHARAPONG NA-CHENGMA | 5        |                 |
| 1197 | เรย์ที่ปรึกษาอนุมัติ | ารลหะเบียน 🗿                                                                                                    |          |                 |

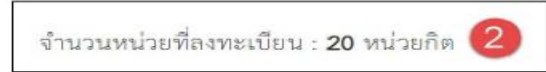

#### (2) แสดงจำนวนหน่วยกิตรวมที่ลงทะเบียนเรียน ในภาคการศึกษานี้

|     | THEOT              | प्रस्तियेग                                                                                                    | witeday | รับและที่เรียน |   |
|-----|--------------------|----------------------------------------------------------------------------------------------------|---------|----------------|---|
| £.) | 101101 <b>(3</b> ) | การใหล่งการสุขภาพมีกรุกส์สภาพให้รับร่าง จำนวย 50, 50 / ประเทศ 4, กาย วรรษทรง ยางประทศวิทยาง 25 (ประกมส์จาก 56, 55<br>ผู้สาย - การว่าที่สมบัตร์ที่สุนประวารวาศสาราร ประสาท                                      | >       | 0->            | - |
| 2   | 500004             | หลักการให้เหรือให้สิทธิและชักษรรอบ 100, 557 (1970) (2010) (25,000) (25,000) (2997) (2997) (25,00)<br>ผู้หลาะ ราชการใช้ปฏิชักญาณาหญัง 1971 (2010) (2010) (2010) (2010)                                          | 97      |                | - |
| -   | 500002             | wiFinitian's Sec. 20.7 FRICERED OF WARRENDE Sec. 25<br>Gines: Externalizio matricesculto calculato Transactionogia:                                                                                            | 3       |                | - |
| 8   | 080008             | Annuae Teannaine Soc 36 / 194 Society and Courtine Soc. 36<br>Gales, was selected in information that the task with that states                                                                                | 5       |                | - |
| ь.  | 504203             | NFORDERVING AND HELES AS A PRODUCES OF INCOMENT THOSE RELEASES See, an<br>Barry and Wighting model in the according of a second                                                                                | 8,      |                | - |
| 6   | 508135             | artikingen utgeviel van die meel verste vak van die 1.5 met 11.7 Werk Baard Lauring in Modern Tuele Baarvan Management 1.5 met 13.<br>Gener verweikeringen die Statistist van New 2016 van General Versteinen. | 2       |                | - |

#### (3) แสดงรายละเอียดรายวิชาที่ลงทะเบียนเรียน

และ ในกรณีลงทะเบียนเรียนผิดไม่ว่ากรณีใด ๆ หรือ ต้องการถอนรายวิชาที่ลงทะเบียน

นักศึกษาสามารถกดปุ่ม ถอน (4) หลังรายวิชานั้น ๆ

📕 แล้วทำการ

ยืนยันการถอนรายวิชาและทำการเพิ่มรายวิชาที่ถูกต้องเข้าไปใหม่ได้ เช่นกัน

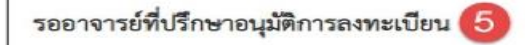

ทั้งนี้ การลงทะเบียนเรียนของนักศึกษาทุกคน จะต้องได้รับการยืนยันจากอาจารย์ที่ปรึกษาของตน ทุกครั้ง จึงจะถือว่าการลงทะเบียน จะเกิดความสมบูรณ์ ดังนั้น หลังจากนักศึกษาได้ลงทะเบียน เรียนผ่านระบบออนไลน์ เสร็จเรียบร้อยแล้วนั้น ให้ทำการแจ้งกลับไปให้อาจารย์ที่ปรึกษา กดปุ่ม ยืนยันการลงทะเบียนเรียนด้วยทุกครั้ง

#### 🕞 ออกจากระบบ / LOGOUT

เมื่อเสร็จสิ้นการใช้งานระบบโปรไฟล์นักศึกษา นักศึกษาควรทำการ ออกจากระบบหลังจากใช้งาน ทุกครั้ง

\*\*\*\*\*

- (1) มีการลงทะเบียนในภาคการศึกษานี้ จำนวนทั้งสิ้น 6 รายวิชา
- (2) จำนวนหน่วยกิตรวมที่ลงทะเบียนเรียน ในภาคการศึกษานี้
- (3) รายละเอียดรายวิชาที่ลงทะเบียนเรียน และ ในกรณีลงทะเบียนเรียนผิดไม่ว่ากรณีใด ๆ หรือ
   ต้องการถอนรายวิชาที่ลงทะเบียน
- (4) นักศึกษาสามารถกดปุ่ม ถอน หลังรายวิชานั้นๆ แล้วทำการ ยืนยันการถอนรายวิชาและทำการ
   เพิ่มรายวิชาที่ถูกต้องเข้าไปใหม่ได้ เช่นกัน

ทั้งนี้ การลงทะเบียนเรียนของนักศึกษาทุกคน จะต้องได้รับการยืนยันจากอาจารย์ที่ปรึกษาของ ตน ทุกครั้ง จึงจะถือว่าการลงทะเบียน จะเกิดความสมบูรณ์ ดังนั้น หลังจากนักศึกษาได้ลงทะเบียน เรียนผ่านระบบออนไลน์ เสร็จเรียบร้อยแล้วนั้น ให้ทำการแจ้งกลับไปให้อาจารย์ที่ปรึกษา กดปุ่ม ยืนยันการลงทะเบียนเรียนด้วยทุกครั้งเมื่อเสร็จสิ้นการใช้งานระบบโปรไฟล์นักศึกษา นักศึกษาควรทำ การ ออกจากระบบหลังจากใช้งาน ทุกครั้ง

## รู้หรือไม่ ?

## นักศึกษาระดับปริญญาตรี

- ในภาคการศึกษาปกติ สามารถลงทะเบียนเรียนได้ <u>ไม่เกิน 22 หน่วยกิต</u>

ในภาคฤดูร้อน สามารถลงทะเบียนเรียนได้ <u>ไม่เกิน 9 หน่วยกิต</u>

ระยะเวลาการลงทะเบียน ให้ดูปฏิทินการศึกษา ในปีการศึกษา นั้น ๆ เป็นหลัก
 การเพิ่ม-ถอนรายวิชา

<u>ภาคการศึกษาปกติ</u>สามารถทำได้ภายในระยะเวลา 2 สัปดาห์แรก นับตั้งแต่วันเปิด ภาคการศึกษา

<u>ภาคฤดูร้อน</u> สามารถทำได้ภายในระยะเวลา 1 สัปดาห์ นับตั้งแต่วันเปิดภาคการศึกษา <u>มิฉะนั้น</u> รายวิชานั้น จะได้รับอักษร W (ถอนรายวิชาหลังกำหนด)

<u>การถอนรายวิชาหลังกำหนด</u> จะได้รับอักษร W (ไม่นำมาคำนวณเกรดเฉลี่ย) และ

<u>ภาคการศึกษาปกติ</u> ต้องกระทำให้เสร็จสิ้น ก่อนสอบปลายภาค 2 สัปดาห์

<u>ภาคถุดูร้อน</u> ต้องกระทำให้เสร็จสิ้นก่อนสอบปลายภาค 1 สัปดาห์

้**ข้อมูลเพิ่มเติม** ติดต่อ ศูนย์บริการการศึกษา ชั้น 1 สำนักงานอธิการบดี

โทร.053-819999 ต่อ 9958,9959 หรือ 089-2662568

## การชำระเงินค่าธรรมเนียมการศึกษา

การชำระเงินค่าธรรมเนียมการศึกษา มี 4 ช่องทาง ดังนี้

## ช่องทางที่ 1 ชำระเงินด้วยตนเอง ณ ห้องการเงิน

1. เมื่อดำเนินการลงทะเบียนเรียนเรียบร้อยแล้ว ให้นักศึกษาพิมพ์ใบแจ้งยอดการลงทะเบียน ตัวอย่าง ใบแจ้งยอดการลงทะเบียน

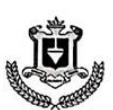

มหาวิทยาลัยนอร์ท-เซียงใหม่ NORTH-CHANG MAI UNIVERSITY 169 หมู่ 3 ท่านตหนองแก่า อำเภอหางกง จังหวัดเชียงใหม่ 50230 โหรศัทท์ : 0-5381-9999 169 Moo 3 Nongkeaw, Hangdong, Chiang Mai 50230 Website : www.northern.ac.th E-mail : Infognorthern.ac.th

มมช. 41 เลขที่ใบลงทะเบียน 25671642105008 เลขที่ใบแจ้งยอด 20240305823A วันที่ 28/05/2567 วันที่พิมพ์ 20/06/2567

ภาคการศึกษา : 1/2567 รพัส : ชื่อ-สกุล : นาย หลักสูตร : บริหารธุรกิจบัณฑิต -

| รายวชาทลงทะเบ                                   | u - L                                               |                                                            |                                       |            |                                                                                                    |               |                |
|-------------------------------------------------|-----------------------------------------------------|------------------------------------------------------------|---------------------------------------|------------|----------------------------------------------------------------------------------------------------|---------------|----------------|
| Course Code                                     |                                                     |                                                            | Course 1                              | Title      |                                                                                                    | Sec           | Cr.            |
| 000101                                          | EXIT EXAMINATION                                    | FOR BACHELOR DEGREE STUD                                   | ENT                                   |            |                                                                                                    | 1             | 0              |
| 500402                                          | ENTREPRENIFURSH                                     | IIP                                                        |                                       |            |                                                                                                    | 56            | 3              |
| 502201                                          | ORGANIZATIONAL                                      | BEHAMOR                                                    |                                       |            |                                                                                                    | 56            | 3              |
| 508327                                          | NEW PRODUCT DE                                      | EVELOPMENT IN MODERN TRAD                                  | E BUSINESS                            |            |                                                                                                    | 56            | 3              |
| 508431                                          | WORK-BASED LEA                                      | RNING IN MODERN TRADE BUSIN                                | NESS MANAGEMENT 7                     |            |                                                                                                    | 56            | 5              |
|                                                 | and the second                                      |                                                            |                                       |            | ล่าหน่วยกิด / TultionFee                                                                                                |               |                |
| 1.1                                             |                                                     |                                                            |                                       | ค่าเ       | ไว้บลงทะเบียนล่าข้า / Delayed Registration Fee                                                                          | 1.1.16        | 0.00           |
|                                                 | -หนึ่งหมื่น                                         | แก้าพันหกร้อยบาทถั่วน-                                     |                                       |            | -nineteen thousand six hundred Bah                                                                                      | ıt-           |                |
| เพื่อเข้าบัญชี มหา<br>บมจ.ธนาคาร<br>ตัวแทบวับชำ | เวิทยาถัยนอร์ท-เซีย<br>กรุงเทพ (Br.No.204<br>ระเงิน | งไหม่ เลขประจำตัวผู้เสียภาษี 0<br>41) Comp code 11367 (10/ | 1994000430213<br>10) Service Code NOI | RTHCM      | <b>โบแจ้งขอดการลงทะเปียน</b><br>วันที่ 28/05/2567<br>ชื่อสมาชิกบัตร นาะ<br>หมายเลชบัตร (Ref.1)<br>รหัสไบแจ้งยอด (Ref.2) |               | สำหรับนักศึกษา |
| หมายเลขเรี                                      | n / Cheque                                          | เช็คลงวันที่ / Date                                        | ชื่อธนาคาร / Dr                       | rawee Bank | สาขา / Branch                                                                                                    | UM / B        | aht            |
| 🗌 เงินสด / Cas                                  | h                                                   | จำนวนเงินเป็                                               | นดัวอักษร / Amount ir                 | n words    |                                                                                                    | ν             | nwi / Baht     |
| ≫                                               | 1.                                                  | 1                                                          |                                       |            |                                                                                                    |               |                |
| เพื่อเข้าบัญชี มห                               | าวิทยาลัยนอร์ท-เซีย<br>กรุงเทพ (Br.No.20            | งไหม่ เลขประจำดัวผู้เสียภาษี (<br>                         | 0994000430213<br>(10) Service Code NO | RTHCM      | โบแจ้งขอดการลงทะเบียน<br>วันที่ 28/05/2567<br>ชื่อสมาชิกบัตร นายทัทยศ สุภาแปง<br>หมายเลขบัตร (Ref.1) 67164210500852     |               | สำหรับธนาคาร   |
| 🛛 ด้วแทนรับขำ                                   | ระเงิน                                              |                                                            |                                       |            | รหัสไบแจ้งขอด (Ref.2) 2024030582367063                                                                                  | 0             |                |
| งการและเรื                                      | a / Cheque                                          | เปิดลงวันที่ / Date                                        | ชื่อธนาคาร / D                        | rawee Bank | สาขา / Branch                                                                                                    | <b>ນ</b> າກ / | Baht           |

ใบแจ้งยอดการลงทะเบียน

หมายเหตุ : 1.ชำระเงินโดยโอนผ่านบัญชีธนาการกรุงเทพ สาขาบิ๊กซี หางดง 2 ชื่อบัญชี "มหาวิทยาลัยนอร์ท-เซียงใหม่" เลขที่บัญชี 486-701813-9

จำนวนเงินเป็นตัวอักษร / Amount in words

2.เมื่อโอนงินแล้ว แจ้งชื่อ-นามสกุล และรหัสนักศึกษาพร้อมส่งหลักฐานการโอนเงิน มายังฝ่ายการเงินที่ แอพพลิเคชั่น LINE (ค้นหาจากหมายเลขโทรศัพท์ 083-5826505) 3.เมื่อข้าระเงินแล้ว หากนักศึกษามีความประสงค์จะขอใบเสร็จรับเงินไปเปิกค่าเล่าเรียน โปรดนำเอกสารการข้าระเงินติดต่อฝ่ายการเงิน ตั้งแต่วันเปิดภาคเรียน เป็นต้นไป

มิฉะนั้นการลงทะเบียนจะถูกยกเลิกและพ้นสภาพจากการเป็นนักศึกษา กรุณาชำระเงินภายในวันที่

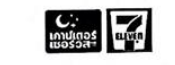

หมายเลขเร็ก / Cheque

O Buge / Cash

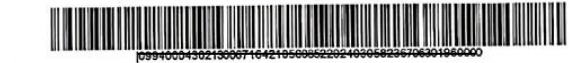

หนึ่งหมื่นเก้าพันหกร้อยบาทถ้วน

2. นำใบแจ้งยอดการลงทะเบียน ยื่นเพื่อดำเนินการชำระเงิน ณ ห้องฝ่ายการเงิน ชั้น 1 อาคาร 1

unn / Baht

## ช่องทางที่ 2 ชำระเงินผ่าน 7-ELEVEN

- 1. เมื่อดำเนินการลงทะเบียนเรียนเรียบร้อยแล้ว ให้นักศึกษาพิมพ์ใบแจ้งยอดการลงทะเบียน
- 2. นำใบแจ้งยอดการลงทะเบียน ชำระเงิน ณ Counter Service ในร้าน 7-Eleven

ตัวอย่าง ใบแจ้งยอดการลงทะเบียน

#### ใบแจ้งยอดการลงทะเบียน

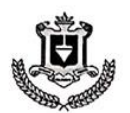

มหาวิทยาลัยนอร์ท-เซียงใหม่ NORTH-CHIANG MAI UNIVERSITY 169 หมู่ 3 ท่านตนเองแก้ว อำเภอหางกง จังหวัดเซียงใหม่ 50230 ไหรศัพท์ : 0-5381-9999 169 Moo 3 Nongkeaw, Hangdong, Chiang Mai 50230 Website : www.northcm.ac.th E-mail : Infognorthcm.ac.th Tax Number : 0994000430213

มนข. 41 เถขที่ไบลงทะเบียน 25671642105008 เถขที่ไบแจ้งยอด 20240305823A วันที่ 28/05/2567 วันที่เดิมพ์ 20/06/2567

| 11/25                               | 67 SMA:                                | ชอ-สกุล : น                                                 | าย หล่                                   | กสุตร : บริหารธุรกิจบัณฑิต                                                                                          |         |                |
|-------------------------------------|----------------------------------------|-------------------------------------------------------------|------------------------------------------|----------------------------------------------------------------------------------------------------|---------|----------------|
| รายวิชาที่ลงทะเบีย                  | 4                                      |                                                             |                                          |                                                                                                    |         |                |
| Course Code                         |                                        |                                                             | Course Title                             |                                                                                                    | Sec     | Cr.            |
| 000101                              | EXIT EXAMINATION                       | FOR BACHELOR DEGREE STUD                                    | ENT                                      |                                                                                                    | 1       | 0              |
| 500402                              | ENTREPRENFURSH                         | IP                                                          |                                          |                                                                                                    | 56      | 3              |
| 502201                              | ORGANIZATIONAL                         | BEHAVIOR                                                    |                                          |                                                                                                    | 56      | 3              |
| 508327                              | NEW PRODUCT DE                         | EVELOPMENT IN MODERN TRADE                                  | BUSINESS                                 |                                                                                                    | 56      | 3              |
| 508431                              | WORK-BASED LEAR                        | RNING IN MODERN TRADE BUSIN                                 | ESS MANAGEMENT 7                         |                                                                                                    | 56      | 5              |
|                                     |                                        |                                                             |                                          | ค่าหน่วยกิด / TuitionFee                                                                                            |         |                |
|                                     |                                        |                                                             | ค่าเ                                     | ไว้บลงทะเบียนล่าข้า / Delayed Registration Fee                                                                      | 1.1.1.1 | 0.00           |
|                                     | -หนึ่งหมื่น                            | แก้าพันหกร้อยบาทถ้วน-                                       |                                          | -nineteen thousand six hundred Baht                                                                                 | -       |                |
| เพื่อเข้าบัญชี มหาวิ<br>บมจ.ธนาคารก | ทยาลัยนอร์ท-เซียง<br>รุงเทพ (Br.No.204 | งใหม่ เลขประจำตัวผู้เสียภาษี 0<br>41) Comp code 11367 (10/1 | 994000430213<br>10) Service Code NORTHCM | ใบแจ้งขอดการลงทะเปียน<br>วันที่ 28/05/2567<br>ชื่อสมาชิกบัตร นายพัทยศ สุภาแปง<br>พบวยเอกบัตร (8ef 1) 67164210500852 |         | สำหรับนักศึกษา |
| ตัวแทนรับขำระ<br>หมายเลขเชื้ด       | ะเงิน                                  | เช็คลงวันที่ / Date                                         | ชื่อธนาคาร / Drawee Bank                 | รหัสใบแจ้งยอด (Ref.2) 20240305823670630<br>สาขา / Branch                                                            | ນາທ / B | aht            |
|                                     | •                                      |                                                             |                                          |                                                                                                    |         | 24             |
| 🛛 เงินสด / Cash                     |                                        | จำนวนเงินเป็น                                               | เต้วอักษร / Amount in words              | È i i i                                                                                                    | ບ       | nm / Baht      |
| ≫                                   | 1                                      |                                                             |                                          |                                                                                                    |         |                |
| เพื่อเข้าบัญชี มหาวิ                | วิทยาลัยนอร์ท-เซีย                     | งใหม่ เลขประจำดัวผู้เสียภาษี 0                              | 994000430213                             | ใบแจ้งขอดการลงทะเบียน                                                                                               |         | สำหรับธนาคา    |
| 🗋 บมจ.ธนาคารก                       | ารุงเทพ (Br.No.204                     | 41) Comp code 11367 (10/                                    | 10) Service Code NORTHCM                 | วันที่ 28/05/2567<br>ซื้อสมาชิกบัตร นายทัทยศ สุภาแปง<br>หมายเลขบัตร (Ref.1) 67164210500852                          |         |                |
| 🛛 ด้วแทนรับขำระ                     | ะเงิน                                  |                                                             |                                          | 3NGLUM400N (Ref.2) 20240305823670630                                                                                |         |                |
| หมายเลขเช็ด                         | / Cheque                               | เซ็กลงวันที่ / Date                                         | ชื่อธนาการ / Drawee Bank                 | สาขา / Branch                                                                                                    | ນາn /   | Baht           |

**หมายเหตุ : 1.**ชำระเงินโดยโอนผ่านบัญชีธนาการกรุงเทพ สาขาบิ๊กซี หางดง 2 ชื่อบัญชี "มหาวิทยาลัยนอร์ท-เซียงใหม่" เลขที่บัญชี 486-701813-9

จำนวนเงินเป็นตัวอักษร / Amount in words

2.เมื่อโอนเงินแล้ว แจ้งซื้อ-นามสกุล และรหัสนักศึกษาพร้อมส่งหลักฐานการโอนเงิน มายังฝ่ายการเงินที่ แอพทลิเคชั่น LINE (ค้นหาจากหมายเลขโทรศัพท์ 083-5826505) 3.เมื่อชำระเงินแล้ว หากนักศึกษามีความประสงค์จะขอไปเสร็จวับเงินไปเปิกค่าเล่าเรียน โปรคนำเอกสารการชำระเงินติดต่อฝ่ายการเงิน ตั้งแต่วันเปิดภาคเรียน เป็นต้นไป

กรุณาชำระเงินภายในวันที่

O Ruan / Cash

มิฉะนั้นการลงทะเบียนจะถูกยกเลิกและพ้นสภาพจากการเป็นนักศึกษา

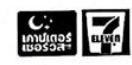

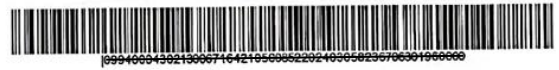

หนึ่งหมื่นเก้าพันหกร้อยบาทถ้วน

unn / Baht

 เมื่อชำระเงินเรียบร้อยแล้ว แจ้งชื่อ-นามสกุลและรหัสนักศึกษา พร้อมส่งหลักฐานการชำระเงิน (รูปภาพใบเสร็จที่ได้จาก 7-ELEVEN ) มายัง Line ฝ่ายการเงิน เพื่อยืนยันการชำระเงินกับฝ่ายการเงิน

## หมายเหตุ

- 1. Add Line ฝ่ายการเงิน ผ่านการค้นหาหมายเลขโทรศัพท์ 083-5826505
- 2.Add Line ฝ่ายการเงิน ผ่าน QR code

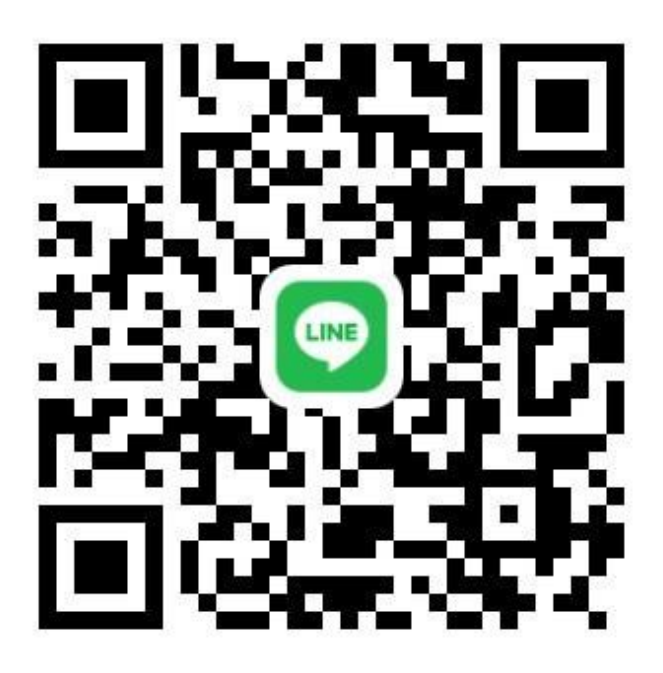

## ช่องทางที่ 3 ชำระเงินผ่านธนาคาร

1. เมื่อดำเนินการลงทะเบียนเรียนเรียบร้อยแล้ว ให้นักศึกษาพิมพ์ใบแจ้งยอดการลงทะเบียน

## ตัวอย่าง ใบแจ้งยอดการลงทะเบียน

#### ใบแจ้งยอดการลงทะเบียน

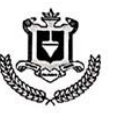

มหาวิทยาลัยบอร์ท-เซียงใหม่ NORTH-CHANG MAI UNIVERSITY 169 พฤป 3 ตำบทพบอนเก๋า อำเภอหางคง จังหวัดเชียงใหม่ 50230 โทรศัทท์ : 0-5381-9999 169 Moo 3 Nongkeaw, Hangdong, Chiang Mai 50230 Website : www.northcm.ac.th E-mail : Infogmorthcm.ac.th Tax Number : 0994000430213

มนข. 41 เลขที่โบลงทะเบียน 25671642105008 เลขที่โบแจ้งยอด 20240305823A วันที่ 28/05/2567 วันที่เดิมพ์ 20/06/2567

| าคการศึกษา : 1/2                                 | 2567 รหัส :                                         | ชื่อ-สกุล : น                                               | าย หน                                    | กักสูตร : บริหารธุรกิจบัณฑิต                                                                                                    |             |               |
|--------------------------------------------------|-----------------------------------------------------|-------------------------------------------------------------|------------------------------------------|----------------------------------------------------------------------------------------------------|-------------|---------------|
| รายวชาทลงทะเปล                                   | ยน                                                  |                                                             |                                          |                                                                                                    |             |               |
| Course Code                                      |                                                     |                                                             | Course Title                             |                                                                                                    | Sec         | Ċ.            |
| 000101                                           | EXIT EXAMINATION                                    | N FOR BACHELOR DEGREE STUD                                  | ENT                                      |                                                                                                    | 1           | 0             |
| 500402                                           | ENTREPRENFURSH                                      | lip                                                         |                                          |                                                                                                    | 56          | 3             |
| 502201                                           | ORGANIZATIONAL                                      | BEHAVIOR                                                    |                                          |                                                                                                    | 56          | 3             |
| 508327                                           | NEW PRODUCT DE                                      | EVELOPMENT IN MODERN TRADE                                  | E BUSINESS                               |                                                                                                    | 56          | 3             |
| 508431                                           | WORK-BASED LEA                                      | RNING IN MODERN TRADE BUSIN                                 | ESS MANAGEMENT 7                         |                                                                                                    | 56          | 5             |
|                                                  |                                                     |                                                             |                                          | ค่าหน่วยกิด / TultionFee                                                                                                    |             |               |
|                                                  |                                                     |                                                             | ค่าเ                                     | ปรับลงทะเบียนล่าข้า / Delayed Registration Fee                                                                                                    |             | 0.00          |
|                                                  | -หนึ่งหมื่น                                         | แก้าพันหกร้อยบาทถ้วน-                                       |                                          | -nineteen thousand stx hundred Bah                                                                                                    | t-          |               |
| เพื่อเข้าบัญชี มหา<br>บมจ.ธนาคาร<br>ตัวแทบรับข้า | เวิทยาลัยนอร์ท-เซีย<br>กรุงเทพ (Br.No.20)<br>ระเงิน | งไหม่ เลขประจำตัวผู้เสียภาษี 0<br>41) Comp code 11367 (10/: | 994000430213<br>10) Service Code NORTHCM | <b>ใบแจ้งยอดการลงทะเปียน</b><br>วันที่ 28/05/2567<br>ชื่อสมาชิกบัตร นายพัทยศ สุภาแปง<br>หมายเลขบัตร (Ref.1) 67164210500852<br>รหัสไบแจ้งยอด (Ref.2) 20240305823670630 |             | สำหรับนักศึกษ |
| หมายเลขเจี                                       | n / Cheque                                          | เช็คลงวันที่ / Date                                         | ชื่อธนาคาร / Drawee Bank                 | สาขา / Branch                                                                                                    | บาท / B     | laht          |
| 🗍 เงินสด / Cas                                   | h                                                   | จำนวนเงินเป็                                                | มตัวอักษร / Amount in words              |                                                                                                    | υ           | nm / Baht     |
| 送                                                | าวิทยาลัยนอร์ท-เซีย                                 | ยงใหม่ เลขประจำดัวผู้เสียภาษี 0                             | 994000430213                             | ใบแจ้งขอดการลงทะเบียน                                                                                                    |             | สำหรับธนาคา   |
| 🗋 บมจ.ธนาคาร                                     | ดกรุงเทพ (Br.No.20                                  | 141) Comp code 11367 (10/                                   | 10) Service Code NORTHCM                 | วันที่ 28/05/2567<br>ชื่อสมาชิกบัตร นายทัทยศ สุภาแปง<br>หมายเลขบัตร (Ref.1) 67164210500852<br>รหัสไบแจ้งยอด (Ref.2) 2024030582367063(                                 | D           |               |
| 🛛 ด้วแทนรับขำ                                    | ระเงิน                                              | 1                                                           |                                          |                                                                                                    |             |               |
| หมายเลขเชื                                       | n / Cheque                                          | เป็กลงวันที่ / Date                                         | Perunana / Drawee Bank                   | สาขา / Branch                                                                                                    | <b>um</b> / | Baht          |

L หมายเหตุ : 1.จำระเงินโดยโอนผ่านบัญชีธนาการกรุงเทพ สาขาบิ๊กซี หางดง 2 ชื่อบัญชี "มหาวิทยาลัยนอร์ท-เชียงใหม่" เลขที่บัญชี 486-701813-9

จำนวนเงินเป็นตัวอักษร / Amount in words

 2.เมื่อโอนเงินแล้ว แจ้งข้อ-นามสกุล และรหัสนักศึกษาพร้อมส่งหลักฐานการโอนเงิน มายังฝ่ายการเงินที่ แอพพลิเคชั่น LINE (ดันหาจากหมายเลขโทรสัพท์ 083-5826505)
 3.เมื่อช่าระเงินแล้ว หากนักศึกษามีความประสงค์จะขอใบเสร็จรับเงินไปเปิกค่าเล่าเรียน โปรดนำเอกสารการข่าระเงินติดต่อฝ่ายการเงิน ตั้งแต่วันเปิดภาคเรียน เป็นต้นไป กรุณาขำระเงินภายในวันที่ มิฉะนั้นการลงทะเบียนจะถูกยกเลิกและพันสภาพจากการเป็นนักศึกษา

> C: เกษุแกอร์ เมือร์วิสา

🛛 เงินสด / Cash

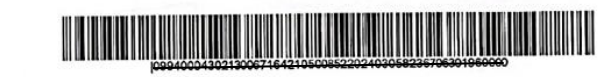

หนึ่งหมื่นเก้าพันหกร้อยบาทถ้วน

 นำใบแจ้งยอด ชำระเงิน ณ ธนาคาร ชื่อบัญชี "มหาวิทยาลัยนอร์ท-เชียงใหม่" เลขที่บัญชี 486-701813-9 บัญชีธนาคารกรุงเทพ สาขาบิ๊กซี unn / Baht

 เมื่อชำระเงินเรียบร้อยแล้ว แจ้งชื่อ-นามสกุลและรหัสนักศึกษา พร้อมส่งหลักฐานการชำระเงิน (รูปภาพหลักฐานการชำระเงินที่ได้รับจากธนาคาร) มายัง Line ฝ่ายการเงิน เพื่อยืนยัน การชำระเงินกับฝ่ายการเงิน

## หมายเหตุ

- 1. Add Line ฝ่ายการเงิน ผ่านการค้นหาหมายเลขโทรศัพท์ 083-5826505
- 2. Add Line ฝ่ายการเงิน ผ่าน QR code

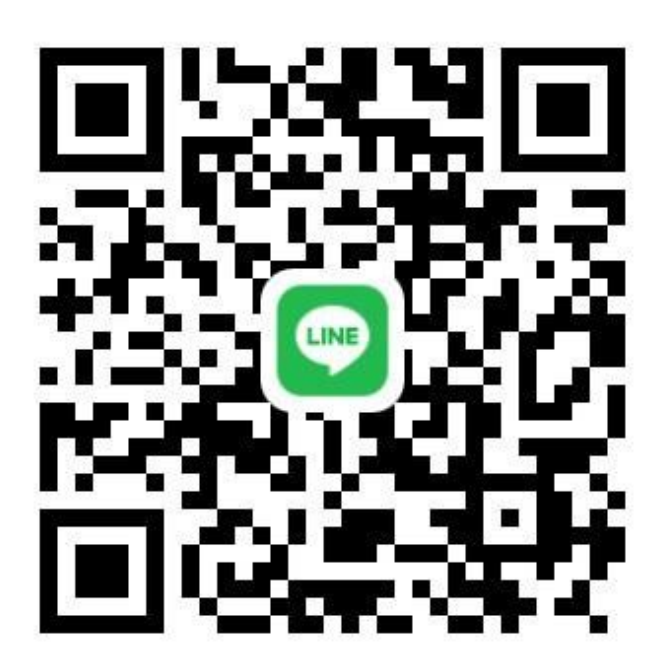

## ช่องทางที่ 4 ชำระเงินผ่าน แอปพลิเคชันธนาคาร

1. เมื่อดำเนินการลงทะเบียนเรียนเรียบร้อยแล้ว ให้นักศึกษาพิมพ์ใบแจ้งยอดการลงทะเบียน

## **ตัวอย่าง** ใบแจ้งยอดการลงทะเบียน

#### ใบแจ้งยอดการลงทะเบียน

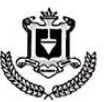

มหาวิทยาลัยนอร์ท-เชียงใหม่ NORTH-CHIANG MAI UNIVERSITY 169 พป 3 ด้านสนอลแก้ว อำเภอหาสทง จังหวัดเชียงใหม่ 50230 โหรลัทท์ : 0-5381-9999 169 Moo 3 Nongkeaw, Hangdong, Chiang Mai 50230 Website : www.northcm.ac.th E-mail : Infognorthcm.ac.th Tax Number : 0994000430213

มนช. 41 เลขที่ไบลงทะเปียน 25671642105008 เลขที่ไบแจ้งยอด 20240305823A วันที่ 28/05/2567 วันที่เดิมพ์ 20/06/2567

| รายวิชาที่ลงทะเป  | ยน                  |                                 |                     |            |                                                                                            |         |            |
|-------------------|---------------------|---------------------------------|---------------------|------------|--------------------------------------------------------------------------------------------|---------|------------|
| Course Code       |                     |                                 | Course              | Title      |                                                                                            | Sec     | Cr.        |
| 000101            | EXIT EXAMINATION    | FOR BACHELOR DEGREE STUDE       | NT                  |            |                                                                                            | 1       | 0          |
| 500402            | ENTREPRENFURSH      | liP                             |                     |            |                                                                                            | 56      | 3          |
| 502201            | ORGANIZATIONAL      | BEHAVIOR                        |                     |            |                                                                                            | 56      | 3          |
| 508327            | NEW PRODUCT DE      | EVELOPMENT IN MODERN TRADE      | BUSINESS            |            |                                                                                            | 56      | 3          |
| 508431            | WORK-BASED LEA      | RNING IN MODERN TRADE BUSINE    | SS MANAGEMENT 7     |            |                                                                                            | 56      | 5          |
|                   |                     |                                 |                     |            | ค่าหน่วยกิด / TultionFee                                                                   |         |            |
| 1.1               |                     |                                 |                     | ค่าป       | ไว้บลงทะเบียนล่าข้า / Delayed Registration Fee                                             |         | 0.00       |
|                   | -หนึ่งหมื่น         | แก้าพันหกร้อยบาทถ้วน-           |                     |            | -nineteen thousand stx hundred Ba                                                          | nt-     |            |
| 🗋 บมจ.ธนาคาร      | กรุงเทพ (Br.No.204  | 41) Comp code 11367 (10/1       | 0) Service Code NC  | RTHCM      | วันที่ 28/05/2567<br>ชื่อสมาชิกบัตร นายพัทยศ สุภาแปง<br>หมายเลชบัตร (Ref.1) 67164210500852 |         |            |
| 🗋 ด้วแทนรับขำ     | ระเงิน              |                                 |                     |            | รหัสไบแจ้งขอด (Ref.2) 20240305823670630                                                    | )       |            |
| หมายเลขเรี        | in / Cheque         | เช็คลงวันที่ / Date             | ชื่อธนาคาร / D      | rawee Bank | สาขา / Branch                                                                              | บาท / B | aht        |
| 🗌 เงินสด / Cas    | sh                  | จำนวนเงินเป็น                   | ด้วอักษร / Amount i | n words    |                                                                                            | υ       | nw / Baht  |
| ×                 |                     |                                 |                     |            |                                                                                            |         |            |
| เพื่อเข้าบัญชี มห | าวิทยาลัยนอร์ท-เซีย | งใหม่ เลขประจำดัวผู้เสียภาษี 09 | 994000430213        |            | ใบแจ้งขอดการลงทะเบียน                                                                      |         | สำหรับธนาค |

| เพื่อเขาบญช มหาวทยาลยนอรท-เซเ                                              | งจะหม่ เสขบระจาทรสูเสอราาช 0 | 334000430213                  | ใบแจงขอดการลงทะเบียน                                                                                                    | สาหรบธนาคาร |
|----------------------------------------------------------------------------|------------------------------|-------------------------------|----------------------------------------------------------------------------------------------------|-------------|
| <ul> <li>บมจ.ธนาคารกรุงเทพ (Br.No.20</li> <li>ด้วแทบรับขำระเงิน</li> </ul> | 941) Comp code 11367 (10/:   | 10) Service Code NORTHCM      | วันที่ 28/05/2567<br>ซื้อสมาชิกบัตร นายทัทยศ สุภาแปง<br>หมายเลขบัตร (Ref.1) 671642105008!<br>รหัสไบแจ้งยอด (Ref.2) 202403058236 | 2<br>70630  |
| หมายเลขเช็ก / Cheque                                                       | เปิดลงวันที่ / Date          | ชื่อธนาศาร / Drawee Bank      | สาขา / Branch                                                                                                    | บาท / Baht  |
| 🗋 เงินสด / Cash                                                            | จำนวนเงินเป็น                | เท้วอักษร / Amount in words ห | นึ่งหมื่นเก้าพันหกร้อยบาทถ้วน                                                                                                   | บาท / Baht  |

หมายเหตุ : 1.ขำระเงินโดยโอนผ่านบัญชีธนาคารกรุงเทพ สาขาบิ๊กซี หางดง 2 ชื่อบัญชี "มหาวิทยาลัยนอร์ท-เชียงใหม่" เลขที่บัญชี 486-701813-9

2.เมื่อโอนเงินแล้ว แจ้งชื่อ-นามสกุล และรหัสนักศึกษาพร้อมส่งหลักฐานการโอนเงิน มายังฝ่ายการเงินที่ แอพพลิเคชั่น LINE (ค้นหาจากหมายเลขโพรศัพท์ 083-5826505) 3.เมื่อชำระเงินแล้ว หากนักศึกษามีความประสงค์จะขอใบเสร็จรับเงินไปเปิกคำเล่าเรียน โปรดนำเอกสารการชำระเงินติดต่อฝ่ายการเงิน ตั้งแต่วันเปิดภาคเรียน เป็นต้นไป

กรุณาซำระเงินภายในวันที่ มิฉะนั้นการลงทะเบียนจะถูกยกเลิกและพ้นสภาพจากการเป็นนักศึกษา

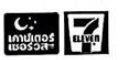

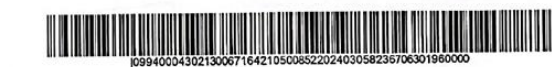

- 2. เข้าแอปพลิเคชั่นธนาคาร
  - 2.1 เลือกเมนู โอนเงิน
  - 2.2 เลือก ธนาคารกรุงเทพ
  - 2.3 กรอกเลขที่บัญชี 486-701813-9

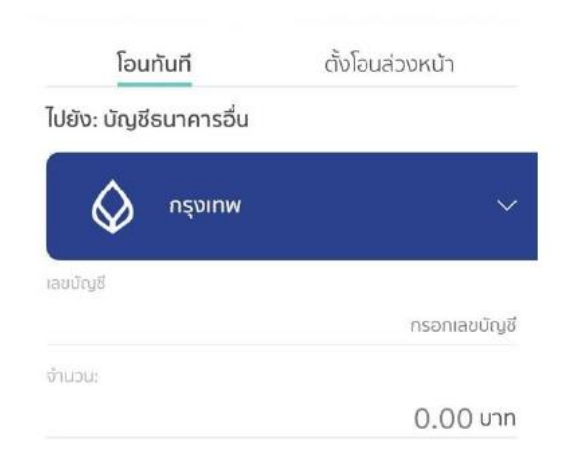

- 2.4 กรอกจำนวนเงิน ตามใบแจ้งยอดการลงทะเบียน
- 2.5 ตรวจสอบชื่อบัญชี "มหาวิทยาลัยนอร์ท-เชียงใหม่"

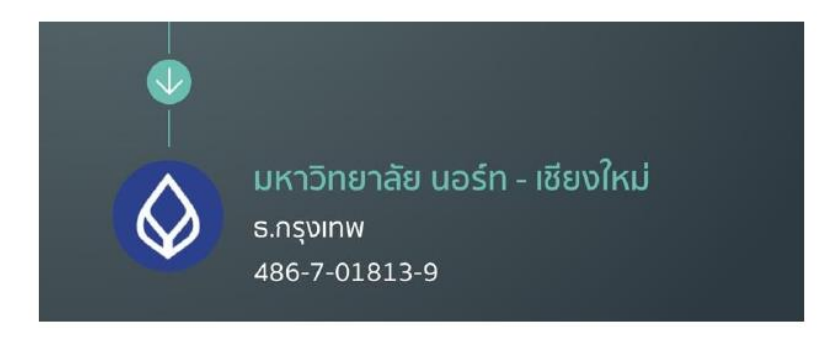

2.6 กดยืนยันการโอนเงิน

 เมื่อชำระเงินเรียบร้อยแล้ว แจ้งชื่อ-นามสกุลและรหัสนักศึกษา พร้อมส่งหลักฐานการชำระเงิน (รูปภาพสลิปการโอนเงิน) มายัง Line ฝ่ายการเงิน เพื่อยืนยันการชำระเงินกับฝ่ายการเงิน

## หมายเหตุ

- 1. Add Line ฝ่ายการเงิน ผ่านการค้นหาหมายเลขโทรศัพท์ 083-5826505
- 2. Add Line ฝ่ายการเงิน ผ่าน QR code

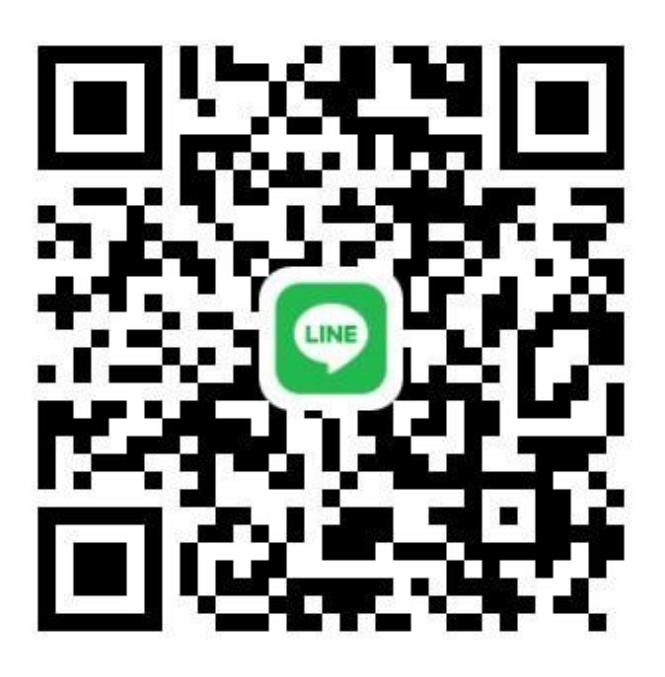

## ตัวอย่างสลิปการโอน

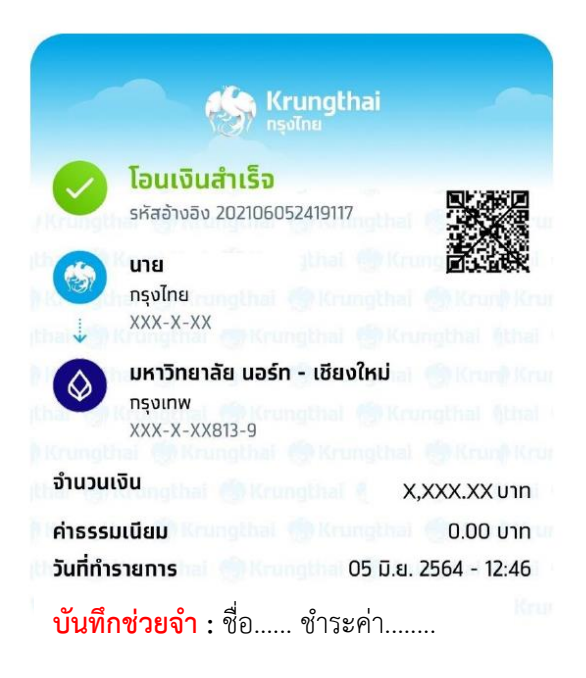

## การเข้าใช้งาน บัตรนักศึกษาดิจิทัล

เข้าเว็บไซต์ มหาวิทยาลัยนอร์ท-เชียงใหม่ www.northcm.ac.th เลือกเมนู ระบบสารสนเทศ

เลือกเมนู NES for Student กดปุ่ม **Click** 

ใส่รหัสผ่านผู้ใช้งาน ที่ได้รับมาจาก อาจารย์ที่ปรึกษา หรือ จากระบบ ถ้ารหัสผ่านเข้าใช้งาน ถูกต้องจะแสดงหน้าระบบโปรไฟล์นักศึกษา ตามภาพ แสดงภาพโปรไฟล์นักศึกษา อุปกรณ์เครื่องคอมพิวเตอร์ PC

| ระบบโปรใฟล์นักศึกษา            |                                                                |                                     | ÷                  |
|--------------------------------|----------------------------------------------------------------|-------------------------------------|--------------------|
| The second                     | ข้อมูลส่วนด้วของนักศึกษา ระดงเลือกัญด่วงกัง                    |                                     | 🕫 vinde - hapitado |
| 🚯 ข้อเสนอแนะ                   |                                                                | ข้อมุธส่วนตัว                       |                    |
| 🙆 อาจารย์ฟีปรีกษา              |                                                                |                                     | / แก้งหลังสามก     |
| 📥 ข้อมูลส่วนตัว                |                                                                | สือ - นามสกุล(ไทย) :                | บางสาว             |
| 📥 ข้อมูลนักศึกษา               |                                                                | ชื่อ - นามสกุล(อังกฤษ) :            | Ms.                |
| <b>อ</b> ข้อมูลการศึกษา        |                                                                | รหัสประจำศัวประชาขน :<br>ซื่อเด่น : |                    |
| 🗢 ขอใบวันรอง ต่างๆ             |                                                                | วันเกิด :                           | <u> </u>           |
| 🔎 เอกสารระเบียนออนไลน์         |                                                                | น้าหนัก:<br>ส่วนสูง:                |                    |
| 💷 ข้อมูลรายวิชาที่เปิดสอน      |                                                                | LIVE :                              | មណ្ឌិន             |
|                                | <b>วุฒิการศึกษา</b> ปริญญาตรี                                  | หมู่เสือค :                         |                    |
| 🖽 ข้อบังคับขอมเหาลัย           | <b>หลักสูตร</b> รัฐประศาสนศาสตรบัณฑิต สาขาวิชารัฐประศาสนศาสตร์ | สัญชาติ :                           | 190                |
| 🚟 ระบบลงทะเบียนเรียน           | <b>คณะ</b> สังคมศาสตร์และที่ลปศาสตร์                           | (1997) A :                          | Inc.               |
| 🚟 ວິຫາລະຫະເນີຍາມເວີຍາມ (ຄຳສຸລ) | <b>สาขา</b> วัฐประกาศนศาสตร์                                   | ความบาตร้อง :                       | ไม่สะบุ            |
| 🏙 ตารางเรียน                   | สถามการการการการก                                              | สถานะพ่อกับแม่ :                    | อยู่ด้วยกัน        |
| 🗐 คู่มือการลงทะเบียนเรียน      | ปัตวนักศึกษา 🖽                                                 | สถาบันที่จบการศึกษา                 |                    |
| 🖪 เทียบโอนรายวิชา              | แสดงบัตร สำรณาบัตร ส่วนสด                                      | ไม่มีข้อมูลสถาบั                    | นที่จบการศึกษา     |
| 🖪 สอบเพียบรายวิชา              |                                                                |                                     |                    |
| 🏥 ปฏิทินการศึกษา               | ข้อมูลการพิดห่อ                                                | ขอมูลที่อยู่                        |                    |

กรณี ต้องการใช้งานในส่วนของการแสดงบัตร ให้เลือกเมนู "**แสดงบัตร**" ต้องการทำสำเนาบัตร ให้เลือกเมนู "**สำเนาบัตร**"

## บัตรนักศึกษาจะแสดง ดังนี้

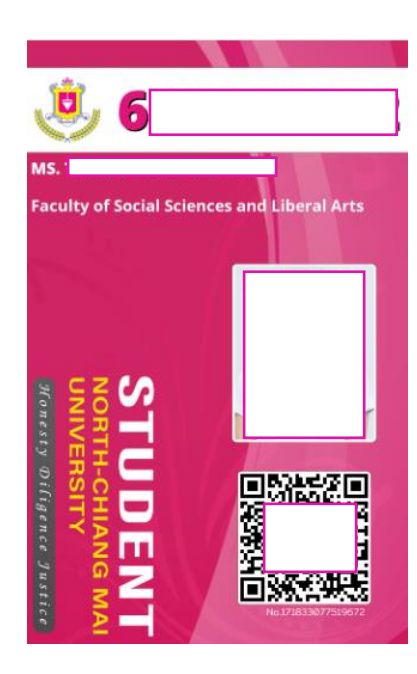

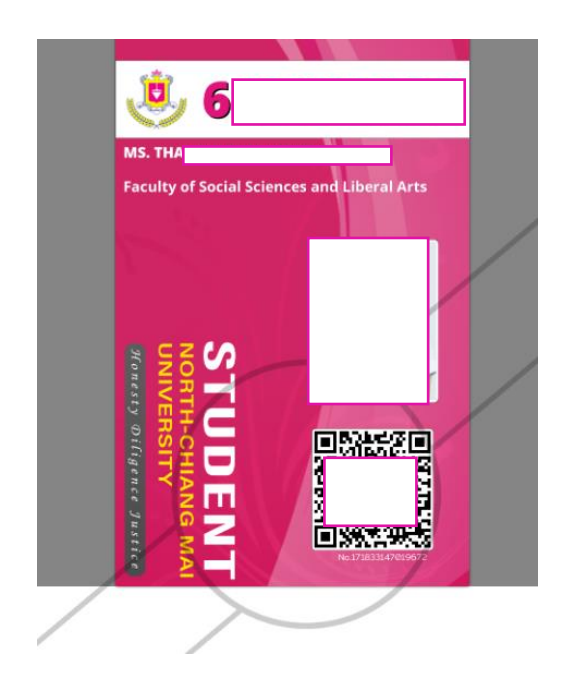

## หมายเหตุ

- 1. การพิมพ์สำเนาบัตร เมื่อพิมพ์ออกมาแล้วต้องนำไปประทับตรามหาวิทยาลัย ณ ฝ่ายทะเบียน
- 2. บัตรนักศึกษาดิจิทัลมีอายุการใช้งาน 1 วัน หลังจากเลือกเมนู แสดงบัตร
- 3. สำเนาบัตรนักศึกษาดิจิทัล มีอายุการใช้งาน 15 วัน

4. QR code ที่แสดงบนบัตรนักศึกษาดิจิทัล และ สำเนาบัตรนักศึกษาดิจิทัล ใช้สำหรับตรวจสอบ รายละเอียด วันออกบัตร และวันหมดอายุบัตร พร้อมทั้งตรวจสอบว่าเป็นเอกสารฉบับจริงที่ออกจาก ระบบของ มหาวิทยาลัยหรือไม่

## การตรวจสอบผลการเรียนสำหรับนักศึกษา

## เข้าเว็บไซต์ มหาวิทยาลัยนอร์ท-เชียงใหม่ www.northcm.ac.th เลือกเมนู ระบบสารสนเทศ

เลือกเมนู NES for Student กดปุ่ม **Click** 

ใส่รหัสผ่านผู้ใช้งาน ที่ได้รับมาจาก อาจารย์ที่ปรึกษา หรือ จากระบบ ถ้ารหัสผ่านเข้าใช้งานถูกต้อง จะแสดงหน้าระบบโปรไฟล์นักศึกษา ตามภาพ

แสดงภาพโปรไฟล์นักศึกษา อุปกรณ์เครื่องคอมพิวเตอร์ PC

ระบบจะแสดงหน้าโปรไฟล์นักศึกษา ให้ทำการคลิกที่เมนู"ข้อมูลการศึกษา" ด้านซ้ายมือ

| ระบบโปรไฟล์นักศึกษา       | ≡                                      |                                                                       | ⊜ : € #                                        |
|---------------------------|----------------------------------------|-----------------------------------------------------------------------|------------------------------------------------|
| MAIN NW/IGATION           | ผลการเรียนนักศึกษา รายละเอียดผลการสียน |                                                                       | <b>ชื่</b> ง หน้าหลัก > ผลการเรียน             |
| 🤨 ข้อเสนอแนะ              | ผลการเรียน แผนการเรียน                 |                                                                       |                                                |
| 🚇 อาจารย์ที่ปรึกษา        | ผลการเรียน                             |                                                                       |                                                |
| 🚨 ข้อมูลส่วนตัว           | รทัสนักศึกษา :                         | ชื่อ - สกล :                                                          | นางสาว ธ                                       |
| 🚢 ข้อมูลนักศึกษา          | <b>วุฒิการศึกษา :</b> ปริญญาตรี        | เลือกภาคเรียน/ปการศึกษา<br>แสดงผลการเรียนทั้งหมด <b>คณะ</b> :         | สังคมศาสตร์และศิลปศาสตร์                       |
| 🛢 ข้อมูลการศึกษา          | <b>สาขาวิชา :</b> รัฐประศาสนศาสตร์     | ภาคการศึกษาที่ 2/2566 หลักสูตร :                                      | รัฐประศาสนศาสตรบัณฑิต สาขาวิชารัฐประศาสนศาสตร์ |
| 🌞 ขอใบรับรอง ต่างๆ        | <b>แขนงวิชา :</b> ไม่ระบุ              | ภาคการศกษาที่ 1/2565 <b>ขั้นปี :</b><br>ภาคการศึกษาที่ 2/2565         | 3                                              |
| 🔎 เอกสารระเบียนออนไลน์    | <b>หน่วยกิตรวม :</b> 111               | ภาคการศึกษาที่ 1/2565 <b>ารคเฉลี่ยสะสม :</b><br>ภาคการศึกษาที่ 2/2564 | 3.68                                           |
| 💷 ข้อมูลรายวิชาที่เปิดสอน | เลือกภาคเรียน/ปีการศึกษา               | ภาพการทกษาท 1/2564<br>เลือกภาคเรียน/ปีการศึกษา ❤ แสดงผล               |                                                |
| 💷 ข้อบังคับของมหาลัย      |                                        |                                                                       |                                                |
| 🗮 ระบบลงทะเบียนเรียน      |                                        |                                                                       |                                                |

## การเข้าใช้งานประเมินอาจารย์ผู้สอน

เข้าเว็บไซต์ มหาวิทยาลัยนอร์ท-เชียงใหม่ <u>www.northcm.ac.th</u> เลือกเมนู ระบบสารสนเทศ

เลือกเมนู NES for Student กดปุ่ม Click

ใส่รหัสผ่านผู้ใช้งาน ที่ได้รับมาจาก อาจารย์ที่ปรึกษา หรือ จากระบบ ถ้ารหัสผ่านเข้าใช้งาน ถูกต้องจะแสดงหน้าระบบโปรไฟล์นักศึกษา ตามภาพ

ระบบจะแสดงหน้าโปรไฟล์นักศึกษา ให้ทำการคลิกที่เมนู "**ประเมินการสอน**" ด้านซ้ายมือ

| 📑 วิขาลงทะเบียนเรียน (ล่าสุด)<br>🇰 ดารางเรียน<br>🔊 ดู่มือการลงทะเบียนเรียน | บัตรบักศึกษา 🖭<br>แสดงบัตร สำเนาบัตร ส่วนลด               | ศาสนา : ศาสนาพุทธ<br>ความบกพร่อง : ไม่ระบุ<br>สถานะพ่อกับแม่ : อยู่ด้วยกัน<br>สถาบันที่จบการศึกษา |
|----------------------------------------------------------------------------|-----------------------------------------------------------|---------------------------------------------------------------------------------------------------|
| 🖪 เทียบโอนรายวิชา                                                          | ข้อมูลการติดต่อ                                           | ไม่มีข้อมูลสถาบันที่จบการศึกษา                                                                    |
| 🗈 สองเพียบรายวิชา<br>🌐 ปฏิพินการศึกษา                                      | หมายเลขโทรศัพท์ส่วน<br>ตัว :<br>ไอดีไลน์ :                | ข้อมูลที่อยู่<br>ที่อยู่ปัจจุบันและทะเบียนบ้าน                                                    |
| 🗐 รายการตกค้าง<br>🕽 ประเมินการสอน                                          | หากต้องการเปลี่ยนแปลงข้อมูล กรุณาติดต่อฝ่าย<br>งานทะเบียน | เลขรหัสประจำบ้าน :บ้านเลขที่ :<br>หมู่ที่ : ถนน :<br>ชื่อหม่บ้าน : ชอย :                          |
| ท้องสมุด                                                                   | ข้อมูลความสามารถพิเศษ                                     | ตำบล :อำเภอ :<br>จังหวัด :รหัสไปรษณีย์ :                                                          |
| 🖽 แบบคัดกรองโรคซึมเศร้า<br>🗨 วีรหัสผ่าน                                    | ความสามารถพิเศษ(หลัก)<br>ด้านกีฬา :                       | หากต้องการเปลี่ยนแปลงข้อมูล กรุณาติดต่อฝ่ายงานทะเบียน                                             |

## การเข้าใช้งาน Microsoft365 (E-mail Outlook) สำหรับนักศึกษา

เข้าเว็บไซต์ มหาวิทยาลัยนอร์ท-เชียงใหม่ <u>www.northcm.ac.th</u> เลือกเมนู เว็ปไซต์อีเมล

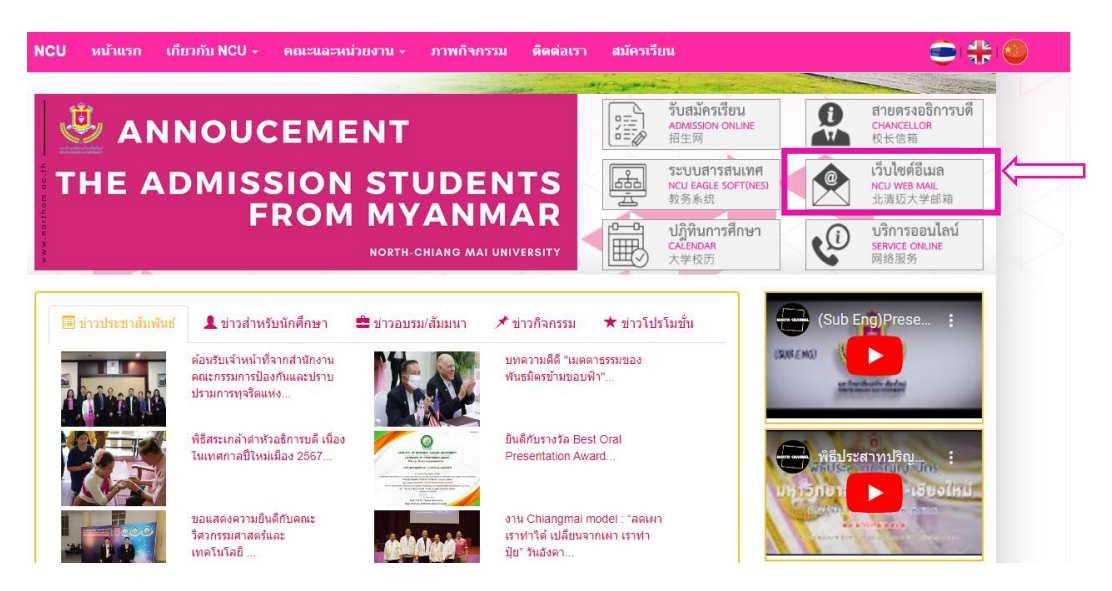

ระบบจะให้ทำการระบุ User Name โดยของนักศึกษาจะใช้รหัสนักศึกษาเช่น

### b67xxxxxx@northcm.ac.th

ตามตัวอย่าง แล้วทำการคลิกปุ่ม "Next" ทำการกรอก Password แล้วทำการคลิกปุ่ม "Sign in"

| Microsoft                  | Microsoft           |
|----------------------------|---------------------|
| Sign in                    | ← b64@northcm.ac.th |
| b67xxxxxxx@northcm.ac.th   | Enter password      |
| No account? Create one!    | Password            |
| Can't access your account? | Earnat my passward  |
| Back Next                  | Congot ing passion  |
|                            | Signin              |

## ทำการคลิกที่ Icon "Outlook" ด้านซ้ายมือ

| iii Mie           | crosoft 365 $\wp$ Search                    |              | ☺ ଢ଼                         |
|-------------------|---------------------------------------------|--------------|------------------------------|
| ome<br>+<br>reate | Welcome to Microsoft 365,                   |              | Install and more $\vee$      |
| Dontent           | Quick access                                |              | T Upload = 88                |
|                   | การลงพะเบียนเข้าร่วมกิจกรรม                 | May 10       |                              |
| look              | 🛛 สรุปสัมมนา                                | Mar 21       | [2] You recently opened this |
| ims               | preferences                                 | Mar 5        |                              |
| ard               | 👦 📄 สรุปสัมนา                               | Feb 6        | [7] You recently opened this |
|                   | (ຈຳຈ) Traffy Fondue (1)                     | Jan 9        |                              |
|                   | 301362 ระบบดิจิทัลเพื่อการบริหารงานท้องถิ้น | Dec 13, 2023 |                              |
|                   |                                             |              |                              |

## ระบบจะแสดงหน้าจอ E-mail Outlook สำหรับนักศึกษา

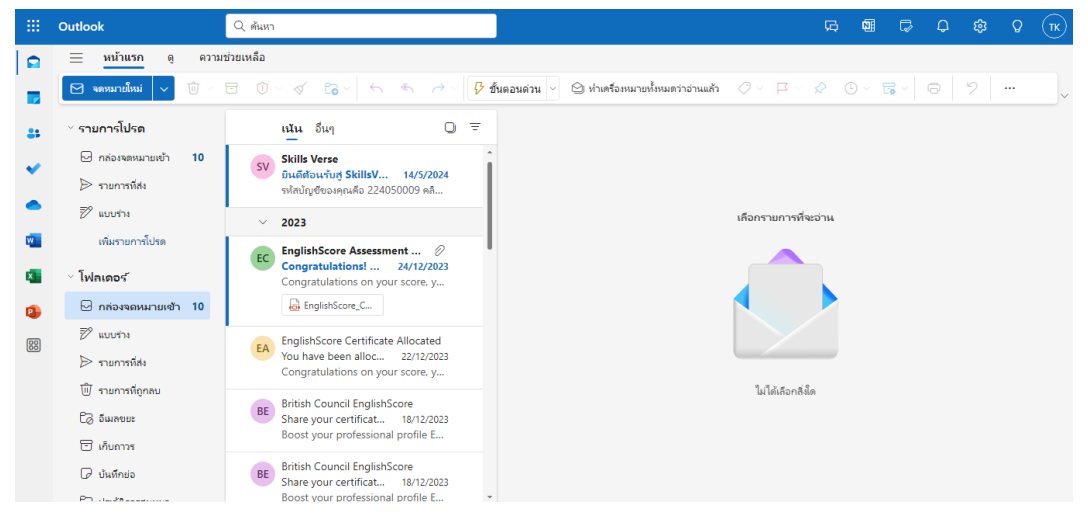

## เราสามารถใช้คำสั่ง "New Message" เพื่อส่งข้อความให้ผู้รับอื่นๆได้

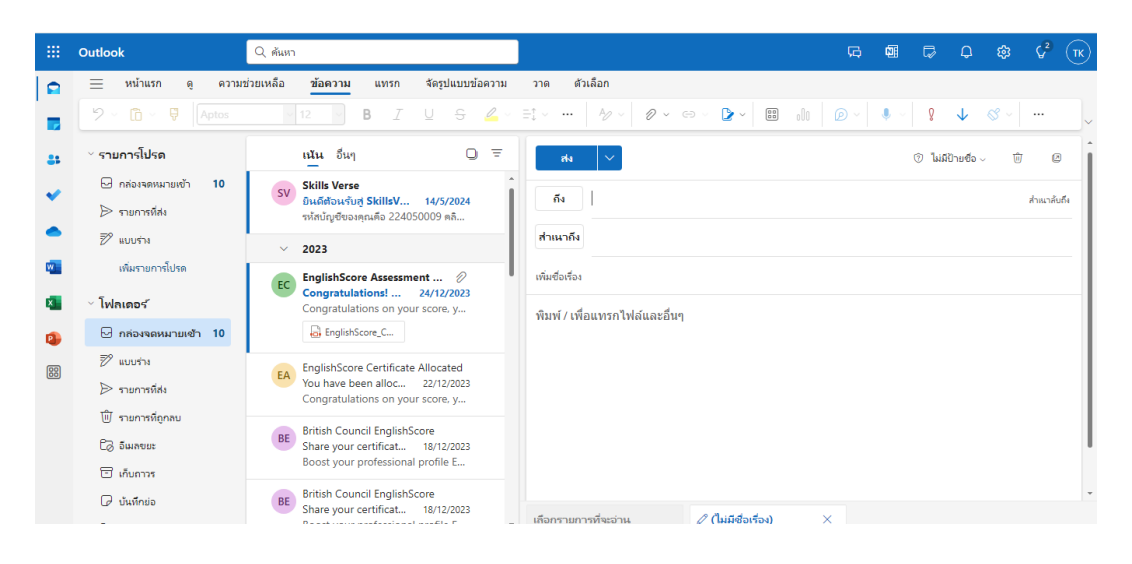

## การเข้าใช้งานระบบ Microsoft365 (One Drive) สำหรับนักศึกษา

เข้าเว็บไซต์ มหาวิทยาลัยนอร์ท-เชียงใหม่ <u>www.northcm.ac.th</u> เลือกเมนู เว็ปไซต์อีเมล

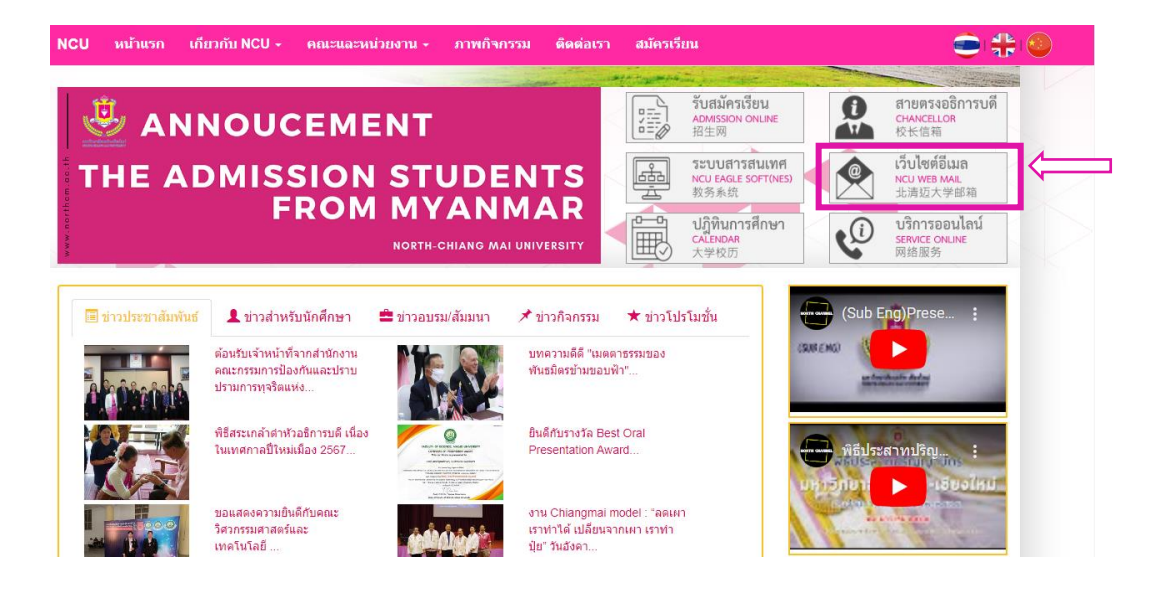

ระบบจะให้ทำการระบุ User Name โดยของนักศึกษาจะใช้รหัสนักศึกษาเช่น

b67xxxxxx@northcm.ac.th

ตามตัวอย่าง แล้วทำการคลิกปุ่ม "Next" ทำการกรอก Password แล้วทำการคลิกปุ่ม "Sign in"

| b67xxxxxxx@northcm.ac.th No account? Create one! Can't access your account? Back Next | ← be northcm.ac.th<br>Enter password<br>Þassword<br>Forgot my password |
|---------------------------------------------------------------------------------------|------------------------------------------------------------------------|
|---------------------------------------------------------------------------------------|------------------------------------------------------------------------|

## คลิกที่ Icon OneDrive ด้านซ้ายมือ

| iii Micro     | III Vicrosoft 365                           |                           |             |             | © 🛱 🕸    |    |                                   |
|---------------|---------------------------------------------|---------------------------|-------------|-------------|----------|----|-----------------------------------|
| P Find Micros | oft 365 apps                                |                           |             |             |          |    |                                   |
| 0             | 0                                           |                           | W           | ×           |          |    | Install and more                  |
| Microsoft 365 | Outlook                                     | OneDrive                  | Word        | Excel       |          |    |                                   |
| 2             |                                             | s                         | <b>L</b> ji | s P         |          |    |                                   |
| PowerPoint    | OneNote                                     | SharePoint                | Teams       | Sway        | s +      |    | ↓ Upload =                        |
|               |                                             |                           |             |             | May      | 10 |                                   |
| more apps     |                                             |                           |             |             | Mar      | 21 | You recently opened this          |
|               |                                             |                           |             | $(\pm)$     | Mar      | 5  |                                   |
| Document      | Workbook                                    | Presentation              | Survey      | Create more | Feb 6    | 5  | [] You recently opened this       |
|               |                                             | (ຈ ເປ) Iratity Fondue (1) |             |             | Jan 9    | )  | 🖉 Suratsawadee Inchai edited this |
|               | 301362 ระบบดิจิทัลเพื่อการบริหารงานท้องถิ่น |                           |             | Dec 1       | 13, 2023 |    |                                   |
|               |                                             |                           |             |             |          |    |                                   |

## ระบบจะแสดงหน้าหลักของระบบ One Drive

| ···· OneDrive                                                       | ✓ Search                                        |              |                     |          | 5            | &        | ٢     | ? | ТК |
|---------------------------------------------------------------------|-------------------------------------------------|--------------|---------------------|----------|--------------|----------|-------|---|----|
| + Ricent All                                                        | Word 🛛 🖉 Excel 👔 PowerPoint 🔓 PD                | <b>PF</b>    |                     |          | Filter by na | me or pe | erson |   |    |
| Folder                                                              |                                                 | Opened       | Owner               | Activity |              |          |       |   |    |
| Files upload                                                        | for Local Ad 2-66                               | Mar 21       | thanaphron klaedee  |          |              |          |       |   |    |
| 👜 Word document                                                     | TOF LOCAL AG 2*00                               | Feb 6        | SharePoint App      |          |              |          |       |   |    |
| <ul> <li>Excel workbook</li> <li>PowerPoint presentation</li> </ul> | e (1)<br>for Local Ad 2-66                      | Jan 9        | Suratsawadee Inchai |          |              |          |       |   |    |
| OneNote notebook                                                    | มเพื่อการบริหารงานท้องถิ่น<br>for Local Ad 2-66 | Dec 13, 2023 | Suratsawadee Inchai |          |              |          |       |   |    |
| <ul> <li>Forms for Excel</li> <li>Visio drawing</li> </ul>          | ทัลองศ์กรภาครัฐ<br>for Local Ad 2-66            | Dec 12, 2023 | Suratsawadee Inchai |          |              |          |       |   |    |
| 🗢 Link                                                              | cal Digital-2-65 sec1-20<br>for Local Ad 2-66   | Dec 4, 2023  | Suratsawadee Inchai |          |              |          |       |   |    |
| my riles                                                            | ดันแบบ                                          | Jul 24, 2023 | thanaphron klaedee  |          |              |          |       |   |    |
| ··· Present-Researc                                                 | ch-full-61 2                                    | Jul 24, 2023 | thanaphron klaedee  |          |              |          |       |   |    |

## ขั้นตอนการ Create Folder OneDrive

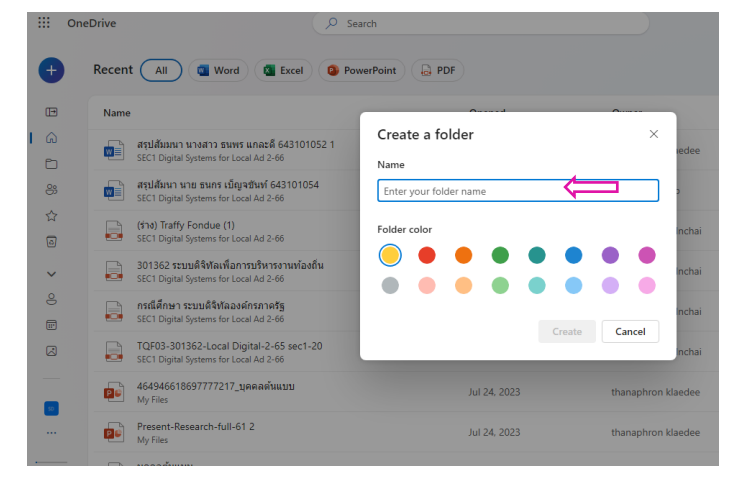

- 1.คลิกปุ่ม New
- 2.คลิกปุ่ม Folder

 3.กำหนดชื่อ Folder สามารถใช้ได้ทั้ง ภาษาไทยภาษาอังกฤษและตัวเลข ตาม ความต้องการของผู้ใช้งาน การเข้าระบบสายใยจากใจพ่อ ระบบสายตรง อธิการบดี เป็นระบบที่มีบริการสำหรับนักศึกษา ที่ต้องการ แจ้งข่าว แจ้งปัญหาในการเรียน การใช้ชีวิต ในมหาวิทยาลัยนอร์ท-เชียงใหม่ รวมไปถึงการ ไม่ได้รับการบริการที่ถูกต้อง จากหน่วยงานต่างๆ โดยนักศึกษาสามารถ แจ้งผ่านระบบ **"สายตรง** อธิการบดี"

เข้าเว็บไซต์ มหาวิทยาลัยนอร์ท-เชียงใหม่ <u>www.northcm.ac.th</u> เลือกเมนู เว็ปไซต์อีเมล คลิกที่ เมนู "**สายตรงอธิการบดี"** 

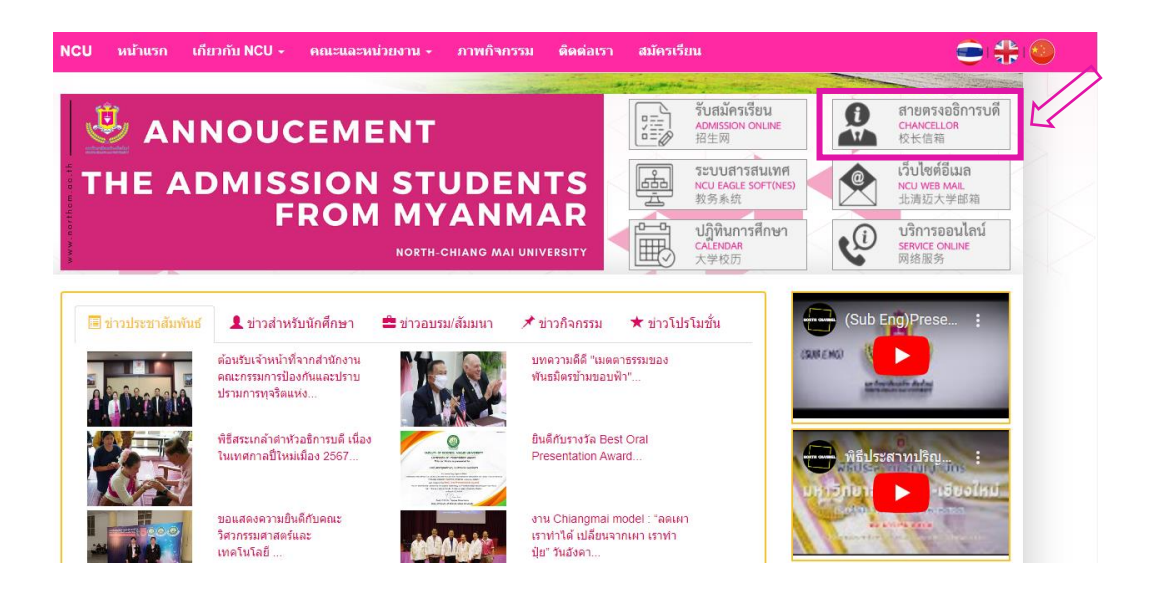

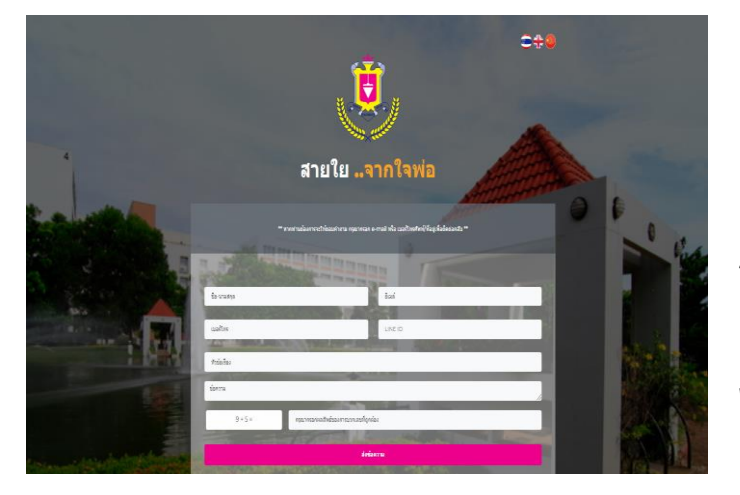

ระบบจะให้กรอกข้อมูล ชื่อ-สกุล, E-mail, หัวเรื่อง, เบอร์โทร และข้อความที่ต้องการ แจ้งปัญหาในด้านต่างๆ ที่นักศึกษาพบ หากมีความต้องการให้ติดต่อกลับ โปรดระบุ E-mail หรือ เบอร์โทร โดยข้อมูลของ ผู้แจ้งเรื่อง จะถูกเก็บเป็นความลับ ไม่มีการเปิดเผยใดๆ ไม่ว่าจะเป็น ชื่อ-สกุล เบอร์โทร หรือ E-mail

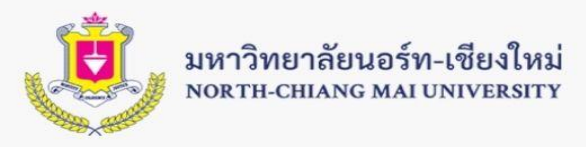

เครื่องแบบนักศึกษาปกติ เรียน จันทร์-ศุกร์

Normal student uniform Study Monday-Friday

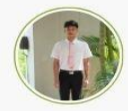

เครื่องแบบนักศึกษาชาย Male student uniform

เครื่องแบบนักศึกษาหญิง Female student uniform

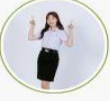

## เนคไทสีชมพู

กลัดเข็มกลั<mark>ด</mark> ตรามหาวิทยาลัย

#### <mark>กาง</mark>เกงขายาว แบบสากลสีดำ

รองเท้า

แบบหุ้มส้นสีดำ ถุงเท้าสีดำ

## เสื้อเชิ้ตสีขาว

ไม่มีลวดลาย ปก เสื้อแบบคอเชิ้ต ปลายแหลม ตัว เสื้อผ่าอก โดยตลอด ติด กระดุมสีขาว

เข็มขัดหนัง / หนังกลับสีดำ มีหัวเข็มขัดทำด้วย โลหะสีเงินเป็น รูปสี่เหลี่ยมผืนผ้ามี ตรามหาวิทยาลัย

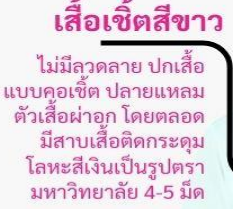

## เข็มขัดหนัง / หนังกลับสีดำ

มีหัวเข็มขัดทำด้วย โลหะสีเงินเป็นรูป สี่เหลี่ยมผืนผ้ามี ตรามหาวิทยาลัย ตุ้งติ้ง ติดปกเสื้อด้านซ้าย

> เข็มกลัด ตรามหาวิทยาลัย

้กระโปรงแบบเรียบ สีดำเคลุมเข่า

รองเท้าคัตชูสีดำ

33

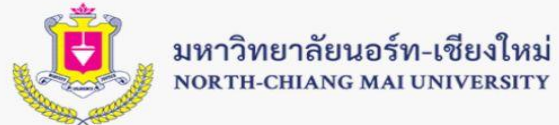

## เครื่องแบบนักศึกษาภาคพิเศษ /นักศึกษาต่างชาติ Special student uniforms /international students

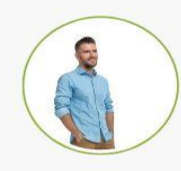

เครื่องแบบนักศึกษาชาย Male student uniform

> เครื่องแบบนักศึกษาหญิง Female student uniform

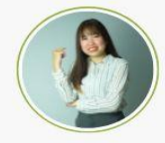

#### **เสื้อหรือเสื้อเบลาส์** : ควรเป็นเสื้อที่มีความยาวและความ โปร่งใสเหมาะสม

หลีกเลี่ยงเสื้อที่มีลวดลายหรือสีที่ ฉูดฉาดเกินไป

Shirt or Blouse: Should be of appropriate length and not too sheer. Avoid bold patterns or overly bright colors.

#### ซุดเดรส :

ชุดเดรสควรมีความยาวและความ โปร่งใสเหมาะสม หลีกเลี่ยงชุดที่มีการเปิดเผยร่างกาย มากเกินไป Dress:

Dresses should be of appropriate length and not too sheer. Avoid dresses that reveal too much of the body.

#### <mark>กระโปรงหรือกางเกง</mark> :

กระโปรงควรมีความยาวพอสมควร หลีกเลี่ยงกระโปรงที่สั้นเกินไป กางเกงควรเป็นกางเกงสแลคหรือ กางเกงงายาวที่เรียบร้อย

#### Skirt or Pants:

Skirts should be of a modest length; avoid skirts that are too short. Pants should be dress slacks or neat, long trousers.

#### รองเท้า :

รองเท้าคักซูหรือรองเท้าสุภาพ หลีกเลี่ยงรองเท้าแตะหรือรองเท้าที่ดู ไม่เรียบร้อย

#### Shoes :

Court shoes or formal shoes. Avoid sandals or shoes that look too casual.

#### เสื้อเชิ้ต :

ควรเป็นเสื้อเชั้ตแงนยาว สะอาดและเรียบร้อยหลีก เลี่ยงลวดลายหรือสีที่ฉูดฉาด ควรเลือกสีพั้นหรือลวดลาย ที่ไม่สะดุดตา

#### Shirt:

Should be a long-sleeved, clean, and neat shirt. Avoid bold patterns or bright colors; opt for solid colors or subtle patterns.

#### กางเกง :

ทางเกงสแลคหรือกางเกงงา ยาวที่ดูเรียบร้อย หลีกเลี่ยงกางเกงยีนส์หรือ กางเกงที่มีรอยงาด

#### Pants:

Dress slacks or neat, long trousers. Avoid jeans or pants with tears.

#### รองเท้า :

รองเท้าหนังหรือรองเท้า สุภาพที่ดูเรียบร้อย หลีกเลี่ยงรองเท้าแตะ หรือรองเท้ากีฬา

#### Shoes:

Leather shoes or formal shoes that look neat. Avoid sandals or sportsshoes.

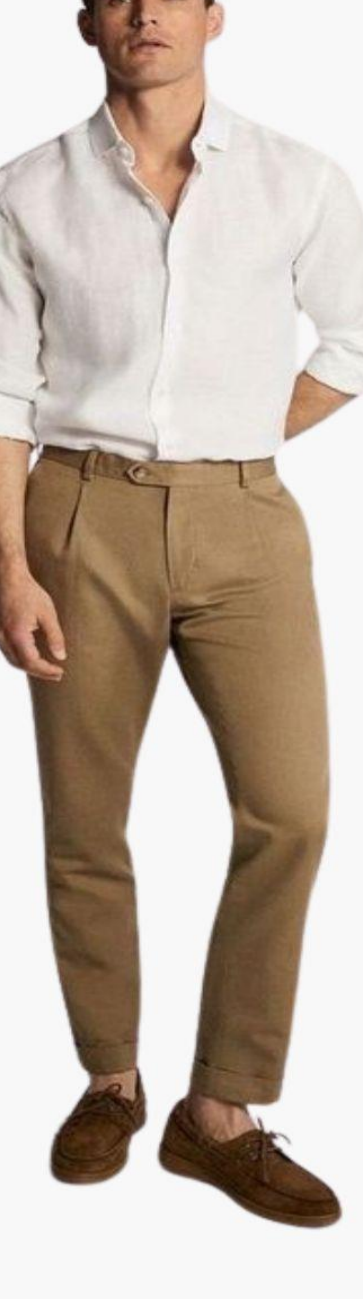

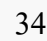

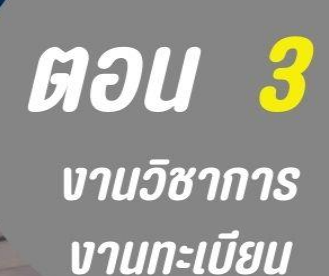

## "สำนักวิชาการ"

สำนักวิชาการ

มหาวิทยาลัยนอร์ท-เชียงใหม่ North-Chiang Mai University

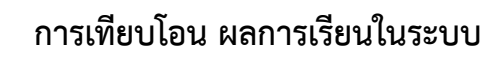

เตรียมเอกสารจากสถาบันเดิมดังนี้ ใบแสดงผลการเรียน คำอธิบายรายวิชา (ถ้ามี)

## หลักเกณฑ์การเทียบโอนหน่วยกิตและผล การศึกษาในระบบของระดับปริญญาตรี

เป็นรายวิชาหรือกลุ่มรายวิชาใน หลักสูตรระดับปริญญาตรี หรือระดับ ประกาศนียบัติวิชาชีพชั้นสูง(ป.ว.ส.)หรือ เทียบเท่าที่หน่วยงานของรัฐมีอำนาจตาม กฎหมายรับรอง

เป็นรายวิชาหรือกลุ่มรายวิชาที่มี จำนวนหน่วยกิตมากกว่าหรือเท่ากับจำนวน หน่วยกิตของรายวิชาหรือกลุ่มรายวิชาที่ขอ เทียบโอน

เป็นรายวิชาหรือกลุ่มรายวิชาที่มี ผลลัพธ์การเรียนรู้ หรือสาระสำคัญครอบคลุม รายวิชาหรือกลุ่มรายวิชาที่ขอเทียบโอน และมี ผลการศึกษาที่ไม่ต่ำกว่าสัญลักษณ์ C หรือ S หรือแต้มระดับ2.00 จากระบบ 4.00 หรือ เทียบเท่า

## ขั้นตอนการขอเทียบโอน

ยื่นคำร้องพร้อมหลักฐานผลการศึกษาจากสถาบัน เดิมที่จะใช้เทียบโอนหน่วยกิตและผลการศึกษาให้แก่ มหาวิทยาลัยตามระยะเวลาที่มหาวิทยาลัยกำหนด พร้อม ชำระค่าธรรมเนียมขอเทียบโอนหน่วยกิตและผลการศึกษา ตามจำนวนรายวิชาที่ขอเทียบโอนหน่วยกิต โดย ค่าธรรมเนียมให้เป็นไปตามประกาศของมหาวิทยาลัย

เมื่อนักศึกษาได้ยื่นคำร้อง หลักฐานผลการศึกษา จากสถาบันเดิม และหลักฐานการชำระค่าธรรมเนียมการ ขอเทียบโอนหน่วยกิตและผลการศึกษาตามข้างต้น ให้ มหาวิทยาลัยดำเนินการเทียบโอนหน่วยกิตและ ผลการศึกษาให้แล้วเสร็จภายในภาคการศึกษาแรก ที่นักศึกษาขึ้นทะเบียนเป็นนักศึกษา ในกรณีรายวิชาที่ไม่ได้ รับการอนุมัติให้เทียบโอนหน่วยกิตและผลการศึกษา มหาวิทยาลัยจะไม่คืนค่าธรรมเนียมดังกล่าวให้แก่นักศึกษา

ในกรณีที่นักศึกษายื่นคำร้องหลังกำหนดให้ มหาวิทยาลัยสามารถดำเนินการรับคำร้องได้ โดยนักศึกษา จะต้องชำระค่าธรรมเนียมการขอเทียบโอนหน่วยกิตและ ผลการศึกษาหลังกำหนดโดยค่าธรรมเนียมให้เป็นไปตาม ประกาศของมหาวิทยาลัย

## สถานภาพพนักศึกษาที่ควรทราบ

## สถานะกำลังศึกษา

นักศึกษามีสิทธิการลงทะเบียนเรียนในแต่ละปี การศึกษาจนครบหลักสูตร

## สถานการณ์พ้นสภาพ และการคืนสภาพการ เป็นนักศึกษา

 1.นักศึกษาไม่มาลงทะเบียนเรียนในภาคการศึกษา ปกติ และไม่ยืนคำร้องรักษาสถานภาพการเป็น นักศึกษาภายใน 30 วัน นับตั้งแต่วันเปิดภาคเรียน ปกติ

2.ไม่ชำระค่ารักษาสถานภาพการเป็นนักศึกษาเมื่อ ได้รับการอนุมัติให้ลาพักการศึกษา

3.ลาพักการศึกษาเกิน 2 ภาคการศึกษาปกติ

 4.เมื่อลงทะเบียนเรียนและขาดการติดต่อกับ มหาวิทยาลัย อย่างน้อย 15 วัน

5.นักศึกษากระทำผิดวินัยจนได้รับโทษขั้นให้พ้นจาก การเป็นนักศึกษา

 6.นักศึกษากระทำผิดหรือมีเจตนาที่จะกระทำผิดอัน ส่งผลต่อภัยความมั่นคงของมหาวิทยาลัย และ/หรือ ประเทศ

7.ขาดคุณสมบัติการเป็นนักศึกษา (สติฟั่นเฟือน/ไม่ จบการศึกษาขั้นพื้นฐาน)

8.ตาย

9.ลาออก

10.สำเร็จการศึกษาตามหลักสูตร

## สถานะลาพักการศึกษา

นักศึกษาต้องยื่นเรื่องการลาพักการศึกษาภายใน 30 วัน นับตั้งแต่วันเปิดภาคการศึกษาปกติ โดย มหาวิทยาลัยกำหนดการลาพักการศึกษาไว้ ดังต่อไปนี้

 1.ถูกเกณฑ์ หรือระดมพลเข้ารับราชการทหารกอง ประจำการ

 2.ได้รับทุนแลกเปลี่ยนระหว่างสถาบันการศึกษา
 3.เจ็บป่วยจนต้องพักรักษาตัวเป็นเวลาติดต่อกัน เกินกว่า 3 สัปดาห์ตามคำสั่งแพทย์
 4.กระทำผิดวินัยจนได้รับโทษขั้นสั่งพักการศึกษา
 5.มีเหตุจำเป็นอันควร ได้รับการพิจารณาให้พัก การศึกษา

## การสำเร็จการศึกษา

นักศึกษาที่จะเป็นผู้สำเร็จการศึกษา ต้องมีคุณสมบัติ ครบถ้วนดังนี้

เป็นนักศึกษาภาคการศึกษาสุดท้ายที่ลงทะเบียน
 เรียนครบตามหลักสูตร

 2.มีแต้มระดับคะแนนเฉลี่ยสะสมไม่น้อยกว่า 2.00 และบรรลุผลลัพธ์การเรียนรู้ตามมาตรฐานคุณวุฒิ ระดับปริญญาตรี

 3.ไม่มีภาระผูกพันด้านหนี้สินกับมหาวิทยาลัย
 4.ยื่นใบคาดว่าจะสำเร็จการศึกษาโดยผ่านความ เห็นชอบจากอาจารยที่ปรึกษาต่อมหาวิทยาลัย ภายในระยเวลาที่มหาวิทยาลัยกำหนด มิฉะนั้นอาจ ไม่ได้รับพิจารณาเสนอชื่อเพื่อสำเร็จการศึกษา

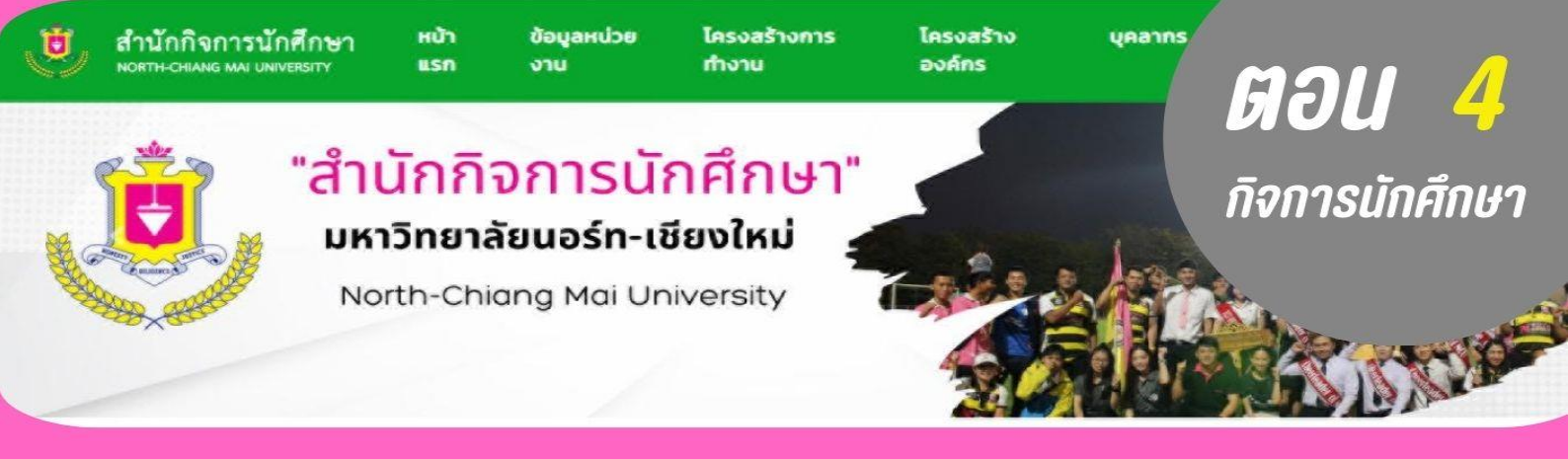

สำนักกิจการนักศึกษา มหาวิทยาลัยนอร์ท-เชียงใหม่ ส่งเสริมกิจกรรมนักศึกษา ให้บริการจัดสวัสดิการ แก่นักศึกษา ประสานงานเพื่อพัฒนาทักษะให้มีความพร้อมทั้งร่างกาย และจิตใจ

## "การเรียนทำให้คนมีงานทำ...กิจกรรม ทำให้คนทำงานเป็น"

## งานกิจกรรม และวินัยนักศึกษา

ส่งเสริม สนับสนุน งานกิจกรรมนักศึกษา และวินัยนักศึกษาเพื่อพัฒนาศักยภาพนักศึกษา องค์การนักศึกษา สโมสรนักศึกษา ชมรมนักศึกษา รวมทั้งสนับสนุนการจัดกิจกรรมนักศึกษาทั้งภายในและ ภายนอก

## งานกีฬา หรือการส่งเสริมสุขภาพ

ให้บริการด้านกีฬา สถานที่ อุปกรณ์กีฬาทั้งใน และภายนอก ให้บริการศูนย์ฟิตเนต เพื่อส่งเสริม พัฒนา สุขภาพบุคลากร และนักศึกษา ทุกวันโดยมีเจ้าหน้าที่ให้คำแนะนำในการออกกำลังกายอย่างถูกวิธี

## งานอนามัยนักศึกษา

ให้ความรู้ ข้อมูล การป้องกันเกี่ยวกับโรคปัจจุบัน ให้การปฐมพยาบาลเบื้องต้น, ดูแลพยาบาล/ ประสานงานในการนำส่งโรงพยาบาล

## งานบริการและสวัสดิการนักศึกษา

บริการด้านการผ่อนผันทหาร บริการเรื่องนักศึกษาวิชาทหาร บริการด้านการขอผ่อนผันการตรวจ เลือกเข้ารับราชการทหาร

## งานศิลปวัฒนธรรม

สนับสนุน ส่งเสริม พัฒนากิจกรรมด้านศิลปะและวัฒนธรรม รวมทั้งฝึกประสบการณ์และถ่ายทอด ศิลปวัฒนธรรม นำไปสู่การเผยแพร่สู่สาธารณชนให้เป็นที่รู้จัก

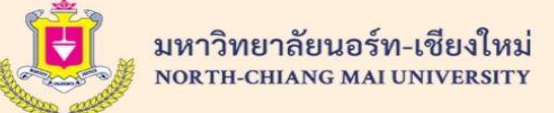

## งานทหาร และวิชาทหาร

## งานวิชาทหาร

## <mark>1 การรับสมัครเป็นนักศึกษาวิชาทหารและรายงานตัวเง้าฝึกทหารมีคุณสมบัติและคุณลักษณะดังนี้</mark>

- เป็นชายหรือหญิง มีสัญชาติไทย อายุไม่ต่ำกว่า 15 ปี บริบูรณ์ และไม่เกิน 22 ปี บริบูรณ์
- สำเร็จการศึกษา ตั้งแต่ชั้นมัธยมศึกษาชั้นปีที่ 3 หรือเทียบเท่าขึ้นไป มีผลการเรียนตั้งแต่
   1.0 ขึ้นไป (คิดเฉพาะชั้น ม.3)
- มีความประพฤติเรียบร้อย ไม่มีพฤติกรรมเกี่ยวง้องกับยาเสพติดให้โทษทุกประเภท
- ไม่เป็นทหารประจำการ ทหารกองประจำการ หรือถูกกำหนดตัวเข้ากองประจำการแล้ว
- เป็นผู้สำเร็จการศึกษาตั้งแต่ระดับอนุปริญญาหรือเทียบเท่าขึ้นไป

## 2 การงอรับสิทธิการรายงานตัวนักศึกษาวิชาทหาร

คือ นักศึกษาวิชาทหารที่เว้นการฝึกวิชาทหารมาแล้วไม่เกิน 2 ปี หากนักศึกษามีความประสงค์ จะเข้ารับการฝึกทหารต่อให้ดำเนินการติดต่อสถานศึกษา เพื่อทำเรื่องงอรับสิทธิ ทั้งนี้ให้ดำเนินการ ในช่วง เดือนมิถุนายน ถึง เดือนสิงหาคม (งองปีนั้นๆ)

## 3 การงอยกเว้นการตรวจเลือกเง้ากองประจำการ

แก่นักศึกษาวิชาทหาร คือนักศึกษาที่อยู่ระหว่างการฝึกวิชาทหารชั้นปีที่ 1-3 แต่ยังไม่สำเร็จ การฝึกวิชาทหารชั้นปีที่ 3 และได้รับหมายเลงเรียก (สด.35) ให้เง้ารับการตรวจเลือก เง้ารับ ราชการทหาร กองประจำการ (เกณฑ์ทหาร) ทั้งนี้ให้ดำเนินการช่วงเดือน พฤษภาคม จนถึงวันที่ ศูนย์ฝึกนักศึกษาวิชาทหารมณฑล ทหารบกที่ 33 กำหนด

## เอกสารที่ใช้

1.รูปถ่ายvนาด 3x4 ซ.ม. (แต่งเครื่องแบบนักศึกษาวิชาทหาร 2.หนังสือรับรองการรอรับสิทธิ (กรณีรอรับสิทธิ) 3.หนังสือรับรองการฝึกวิชาทหาร (กรณีโอนย้าย) 4.หลักฐานการเปลี่ยนชื่อตัว ชื่อสกุล (ถ้ามี)

# สอบถามเพิ่มเติมได้ที่

นายสุวิทย์ คำฟู ผู้กำกับนักศึกษาวิชาทหาร 063-4791837 สำนักกิจการนักศึกษา 087-6571169

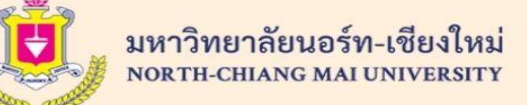

## งานทหาร และวิชาทหาร

## งานทหาร

## เรื่องการงอผ่อนผันการตรวจเลือกเข้ารับราชการทหารกองประจำการ(เกณฑ์ทหาร)

- เป็นซาย สัญชาติไทย อายุครบ 20 ปีบริบูรณ์
- นักศึกษาที่เคย ฝึกวิชาทหาร (รด.) แต่ไม่จบการฝึกชั้นปีที่ 3 อายุครบ 20 ปี
- นักศึกษาที่เปลี่ยนระดับการศึกษา หรือย้ายสถานศึกษาใหม่ อายุ ครบ 20 ปี แต่ไม่เกิน 26 ปีบริบูรณ์
- นักศึกษา ที่ยังไม่เคยดำเนินการงอผ่อนผันฯ

## 2 เรื่องการงอผ่อนผันการเข้ารับราชการทหารกองประจำการเพื่อลงศึกษาต่อ(กรณีจับได้ใบแดง)

ผู้ที่สอบคัดเลือกเง้าศึกษา ต่อในสถานศึกษาแห่งใหม่แต่อยู่ในระหว่างรอฟังผลการสอบ ต้องเง้า รับการตรวจเลือกและถูกคัดเลือกเง้ากองประจำการ ให้นักศึกษาแจ้งความประสงค์งอผ่อนผันฯ พร้อมยื่นเอกสารการลงทะเบียนเรียน และชำระเงินเรียบร้อยแล้ว

## 3 เรื่องงอผ่อนผันไม่ต้องเข้ารับราชการทหาร งณะศึกษาอยู่

ในการเรียกพลเพื่อฝึกวิชาทหาร

## การผ่อนผันทหาร

## ให้นำเอกสารดังต่อไปนี้มาทำการผ่อนผันที่ สำนักกิจการนักศึกษา ตั้งแต่ เดือนตุลาคม – เดือนกุมภาพันธ์ งองปีที่คัดเลือก

- 1. สำเนาใบสำคัญ ส.ด. 9
- 2. สำเนาหมายเรียกเข้ารับราชการทหาร ส.ด. 35
- <mark>3. สำเนาทะเบียนบ</mark>้าน
- สำเนาบัตรประชาชน
- หนังสือรับรองการเป็นนักศึกษา มหาวิทยาลัยนอร์ท-เซียงใหม่

2 ชุด 2 ชุด (ปีล่าสุด) 2 ชุด 2 ชุด 2 ชุด (<mark>สำเนา 1 ชุด)\*\*</mark>

## \*\*(งัอ 5 ให้นักศึกษานำรูปถ่ายชุดนักศึกษา งนาด 1 นิ้ว จำนวน 1 ใบ พร้อมเงิน จำนวน 100 บาท : ติดต่องอรับเอกสารได้ที่ศูนย์บริการการศึกษา)

# สอบถามเพิ่มเติมได้ที่

นายสุวิทย์ คำฟู ผู้กำกับนักศึกษาวิชาทหาร 063-4791837 สำนักกิจการนักศึกษา 087-6571169

## อัตราค่าธรรมเนียม หอพักชัยพฤกษ์

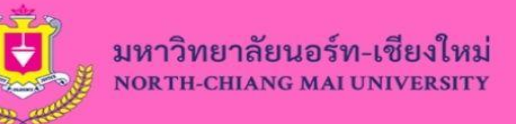

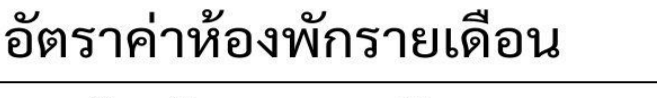

ห้องพักธรรมดา (พัดลม) 2,000 บาท / เดือน ห้องปรับอากาศ (แอร์) 2,400 บาท / เดือน ค่าไฟฟ้า 5.00 บาท / หน่วย , ค่าน้ำ (ฟรี)

อัตราค่าห้องพักรายวัน

ห้องพักธรรมดา (พัดลม) 300 บาท / วัน ห้องปรับอากาศ (แอร์) 400 บาท / วัน \*\*\*ทางหอพักขอสงวนสิทธิ์ในการเข้าพัก

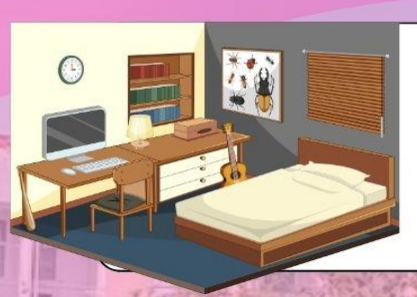

## วัสดุ+อุปกรณ์ประจำห้องพัก

เตียง 3.5 ฟุต จำนวน 2 เตียง ตู้เสื้อผ้า จำนวน 2 ใบ โต๊ะ+เก้าอี้ อ่านหนังสือ จำนวน 2 ชุด เครื่องทำน้ำอุ่น จำนวน 1 เครื่อง พัดลมติดผนัง จำนวน 1 เครื่อง แอร์คอนดิชั่น จำนวน 1 เครื่อง (เฉพาะห้องปรับอากาศ)

ระบบความปลอดภัย+สิ่งอำนวยความสะดวก

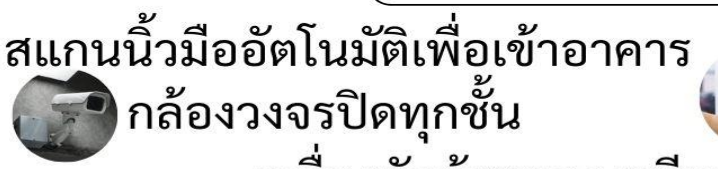

เครื่องซักผ้าหยอดเหรียญ ตู้กดนำ้หยอดเหรียญ

งานหอพักนักศึกษา

โทรศัพท์ 053-819999 ต่อ 9921

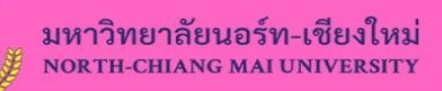

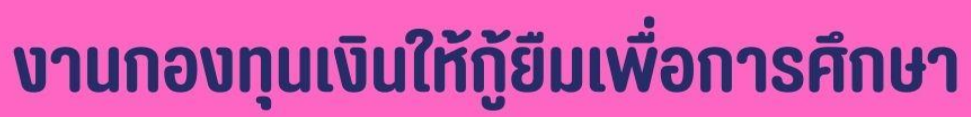

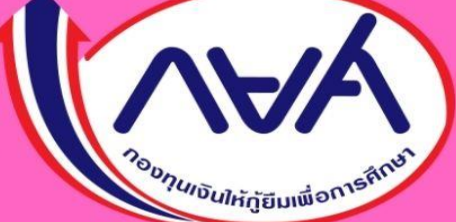

"รายละเอียดงั้นตอนการงอกู้ยืมกองทุนเงินให้กู้ยืมเพื่อ การศึกษา และงัอมูลด้านทุนการศึกษาอื่นๆ"

ติดตามง่าวสารกู้ยืมได้ทาง

## Page Facebook : กยศ.นอร์ก-เซียงใหม่

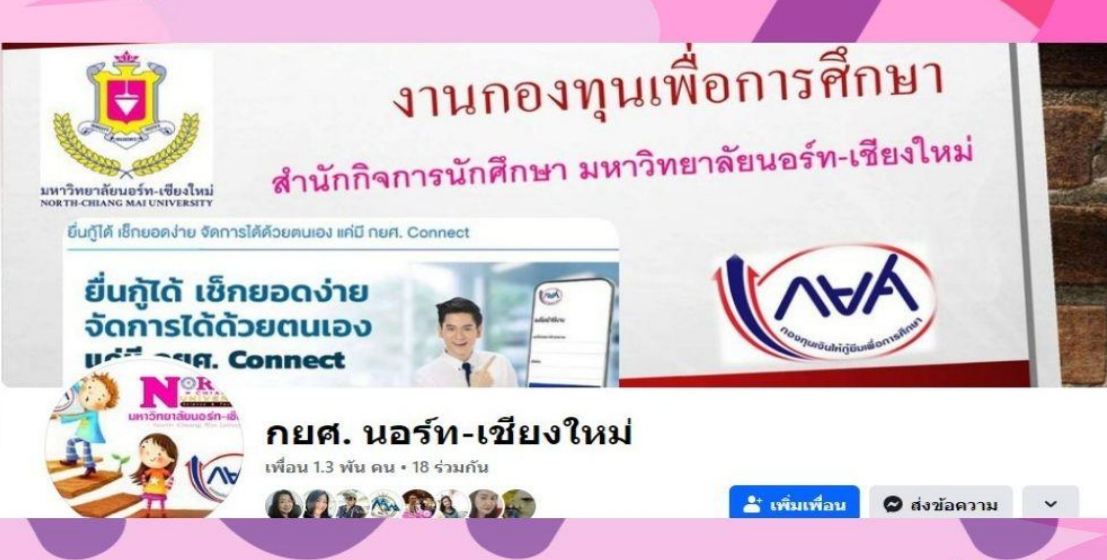

# หรือสอบถามรายละเอียดเพิ่มเติมได้ที่ QR Code Line เจ้าหน้าที่ กยศ วันการ อิโรร์ร์เครื่อง

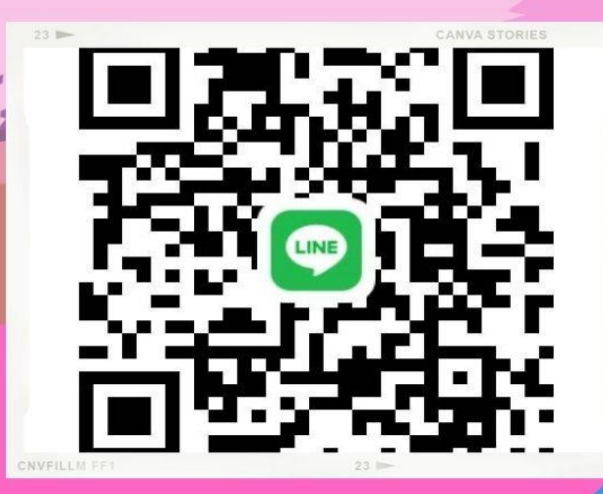

# บ้านฮิลใจ

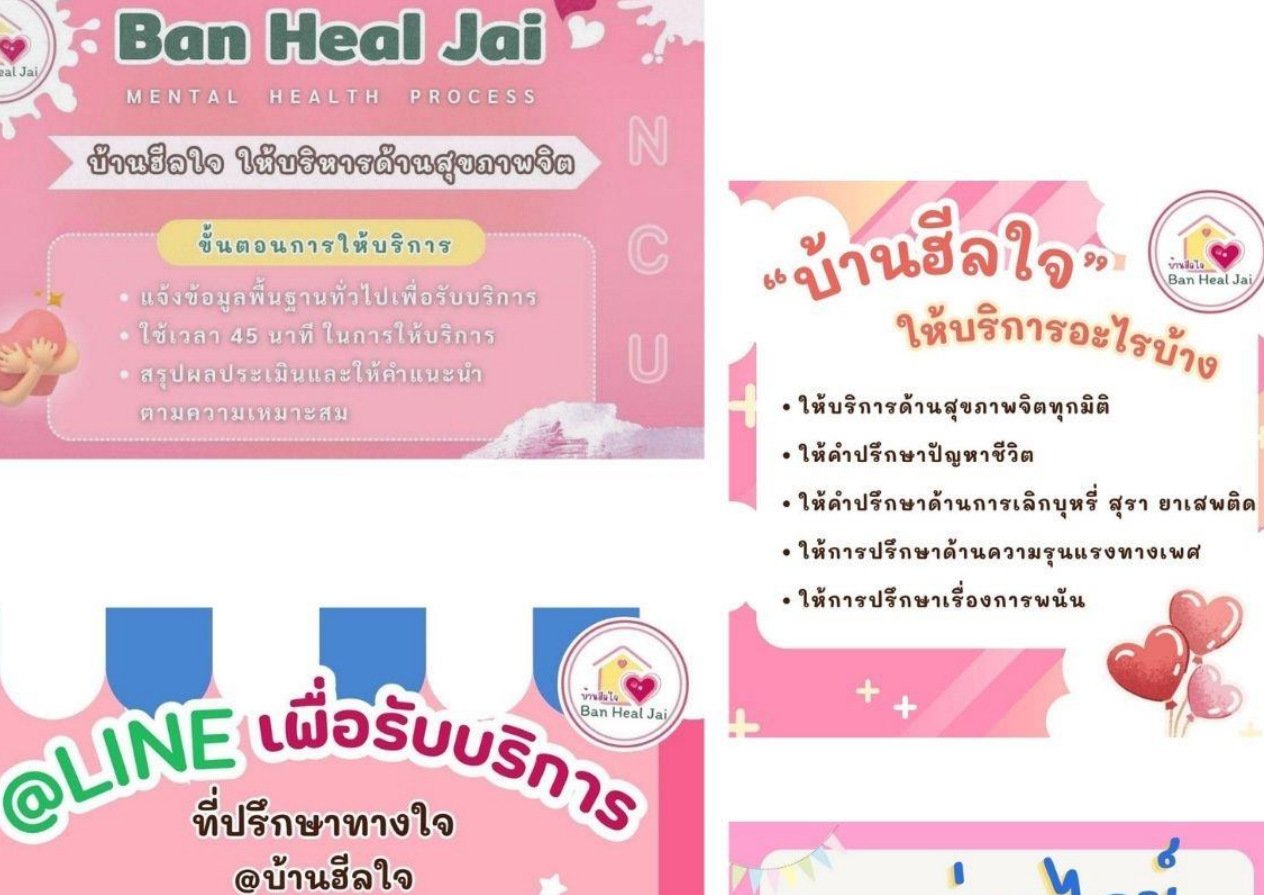

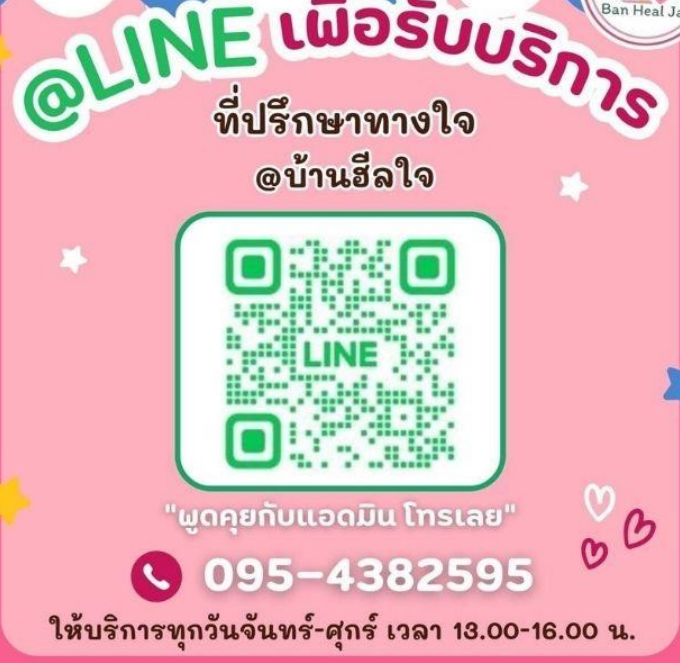

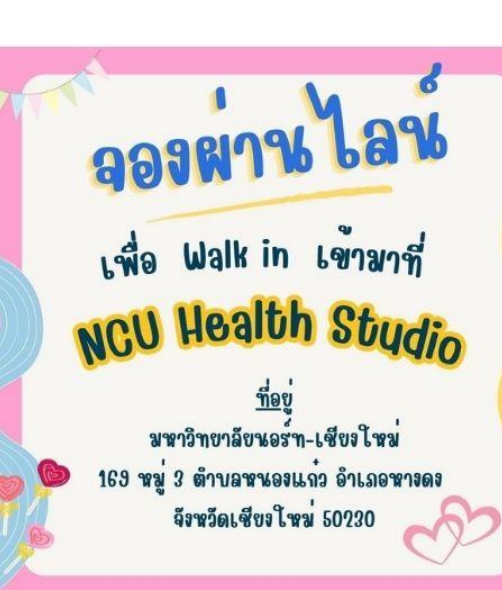

#### ไฟปวิ่มโล. เยอหอ ว พ- กิด ภ คนเช ORTH-CHIANG MAI UNIVERSITY

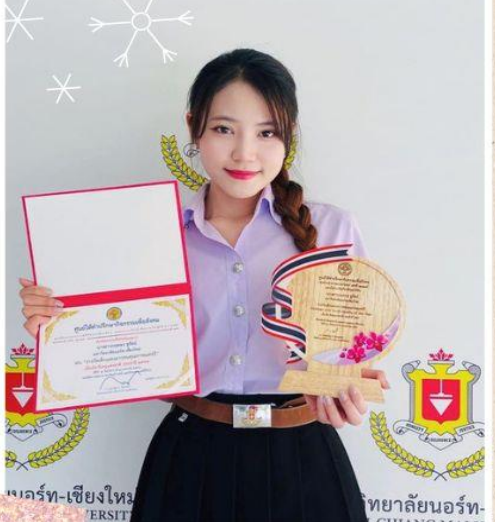

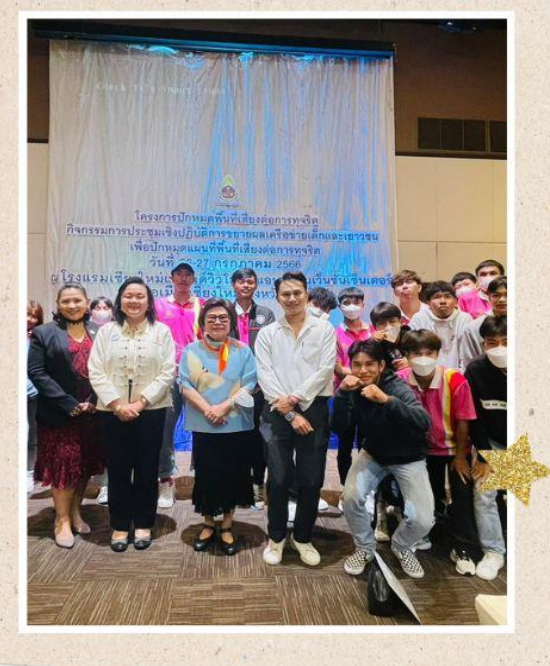

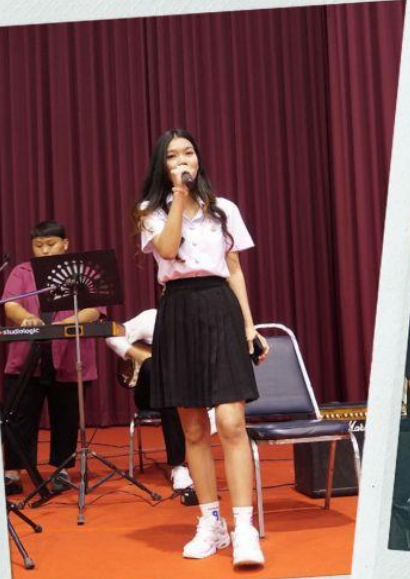

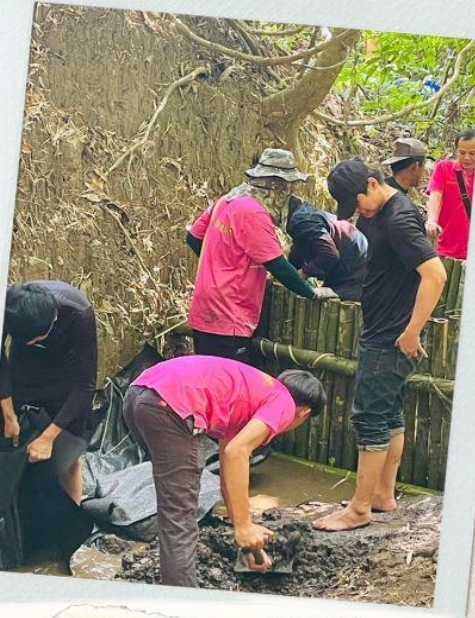

# ประมวลภาพกิจกรรม

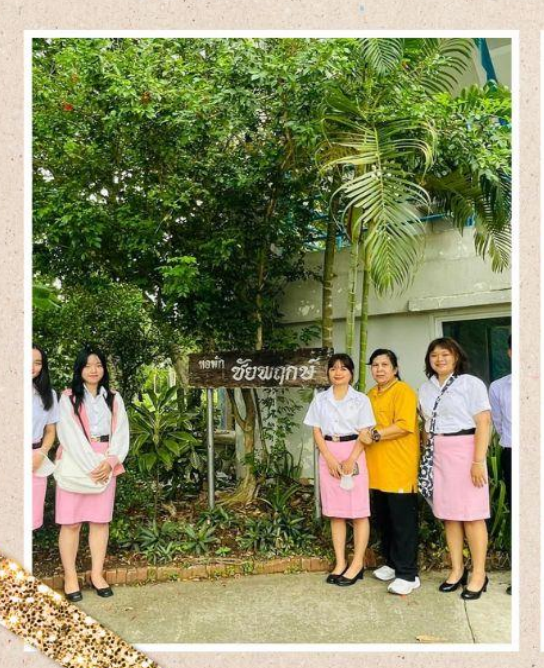

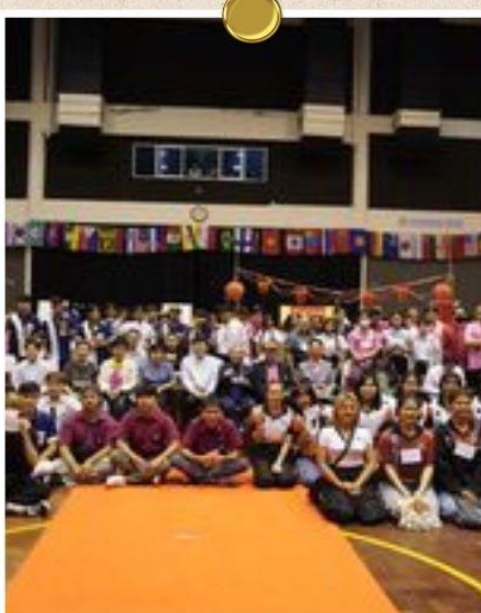

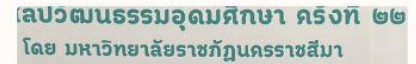

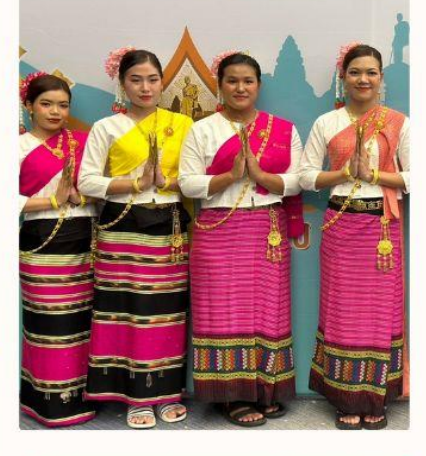

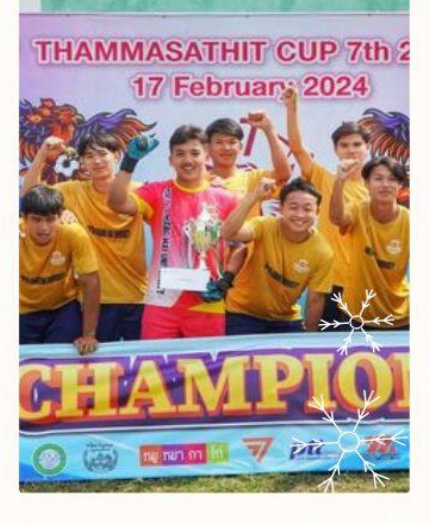

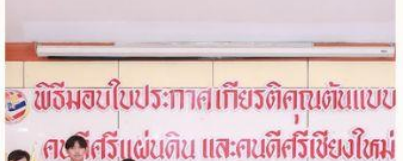

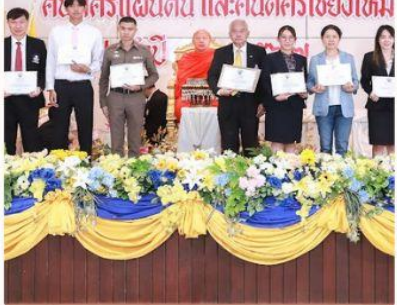

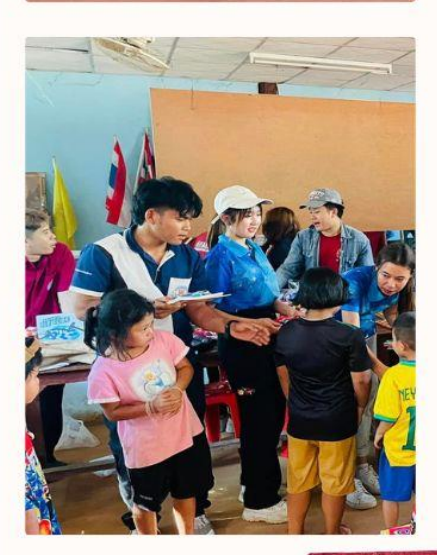